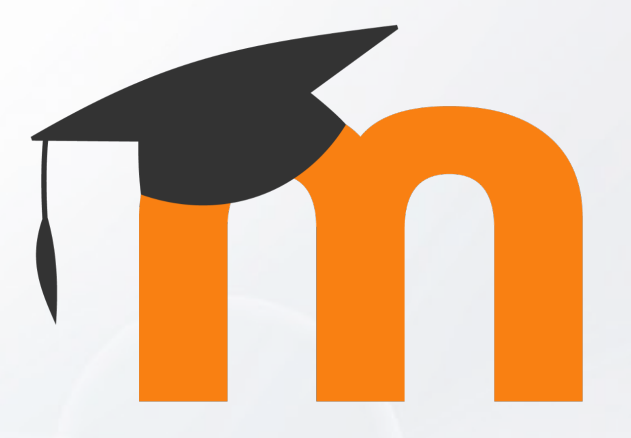

Upskill & Reskill

# **อบรมการใช้งานเว็บไซต์** ประจำตัวบุคลากรสายวิชาการ Moodle v.3.11.1

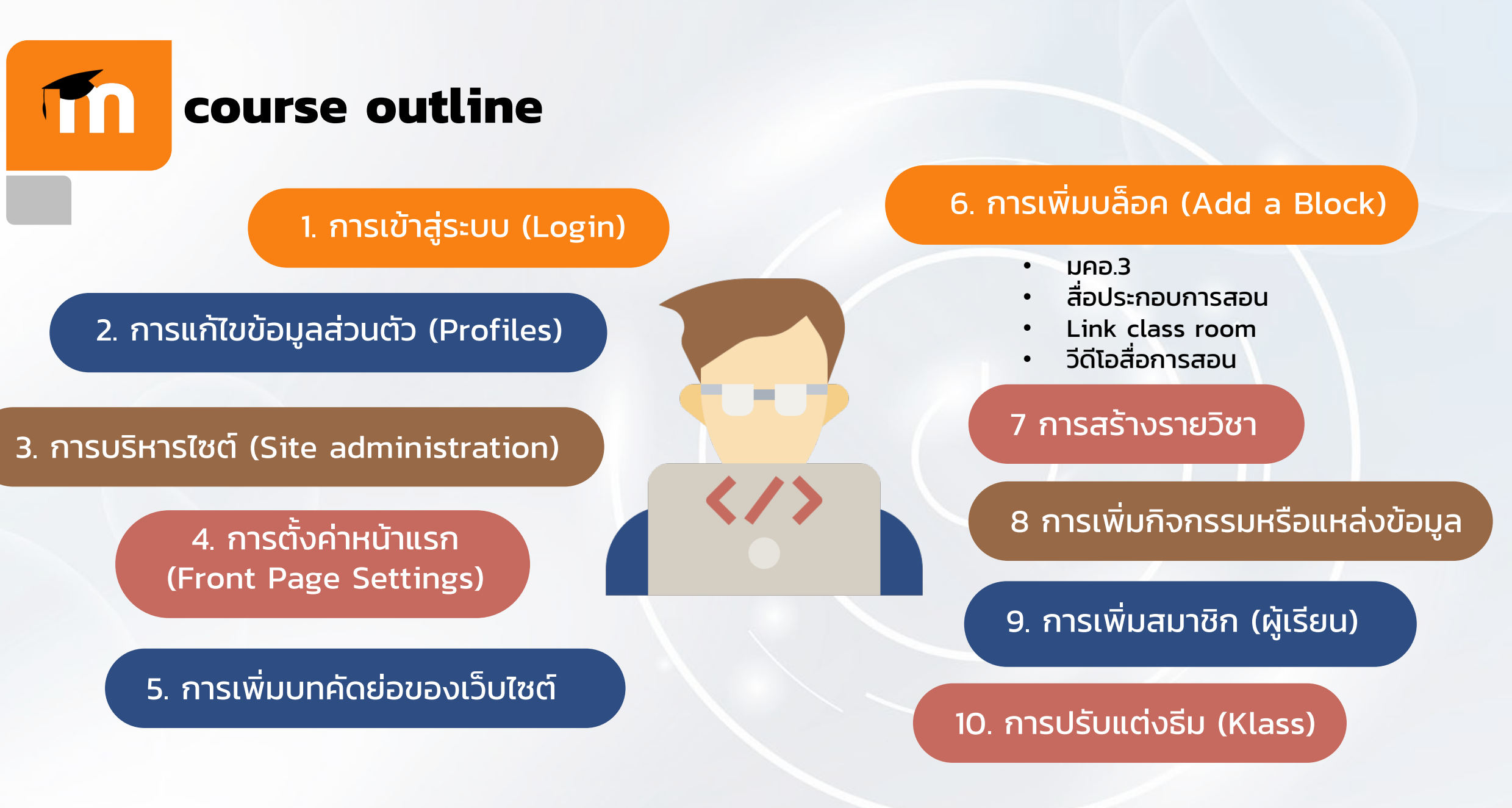

AR*it* 

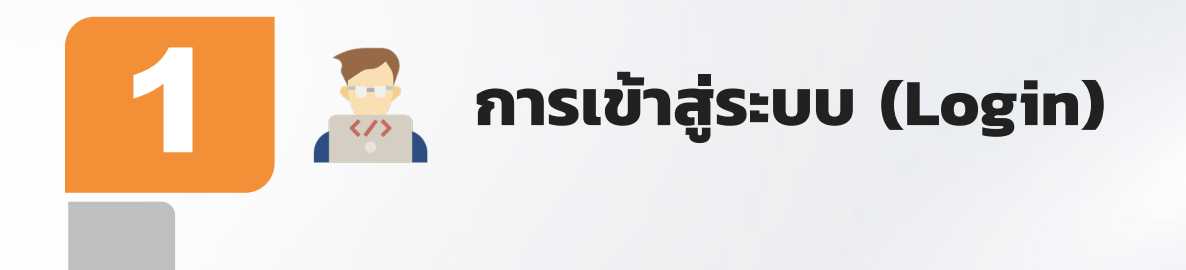

### www.elชื่อย่อของคณะหรือวิทยาลัย.ssru.ac.th/ชื่อภาษาอังกฤษ\_นามสกุล 2 ตัวแรกตัวแรก

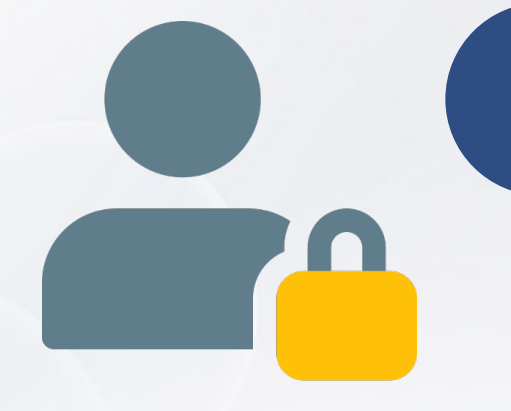

## www.elfit.ssru.ac.th/aphirak\_th

Username : admin Password : adminyoursite

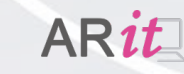

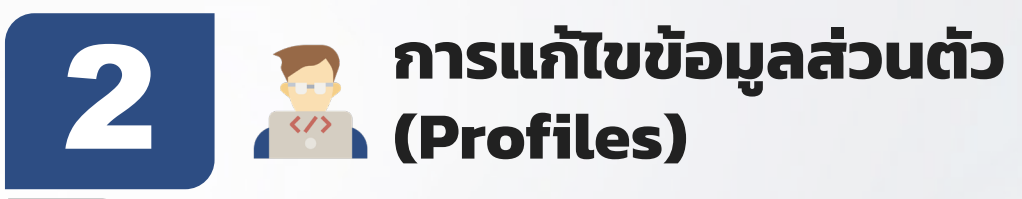

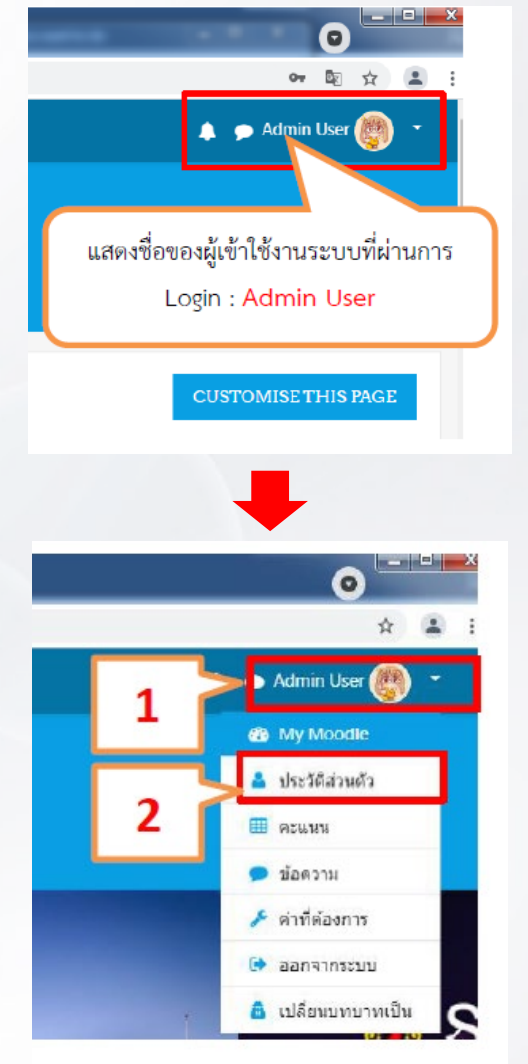

| 🥘 Admin User 🖻 🍬                         | 3                         |                                |
|------------------------------------------|---------------------------|--------------------------------|
| , <u> </u>                               | แก้ใขข้อมูลส่วนดัว        |                                |
| แผงควบคุม / บระวดสวนดว                   | RESET F                   | เปลี่ยนรหัสผ่าน                |
|                                          |                           | ภาษาที่ต้องการ 4               |
|                                          |                           | ค่าที่ต้องการสำหรับกระดานเสวนา |
| รายละเอียดสมาชิก                         | กิจกรร                    | การตั้งค่าที่ต้องการ Editor    |
| แก้ไขข้อมูลส่วนดัว<br>อีเมล              | ครั้งแร<br>Thursd         | Calendar preferences           |
| sutasinee.yo@ssru.ac.th (Hidden from all | ช้วโมง)                   | Content bank preferences       |
| non-privileged users)                    | <b>เข้าม</b> าย<br>Thursd | Message preferences            |

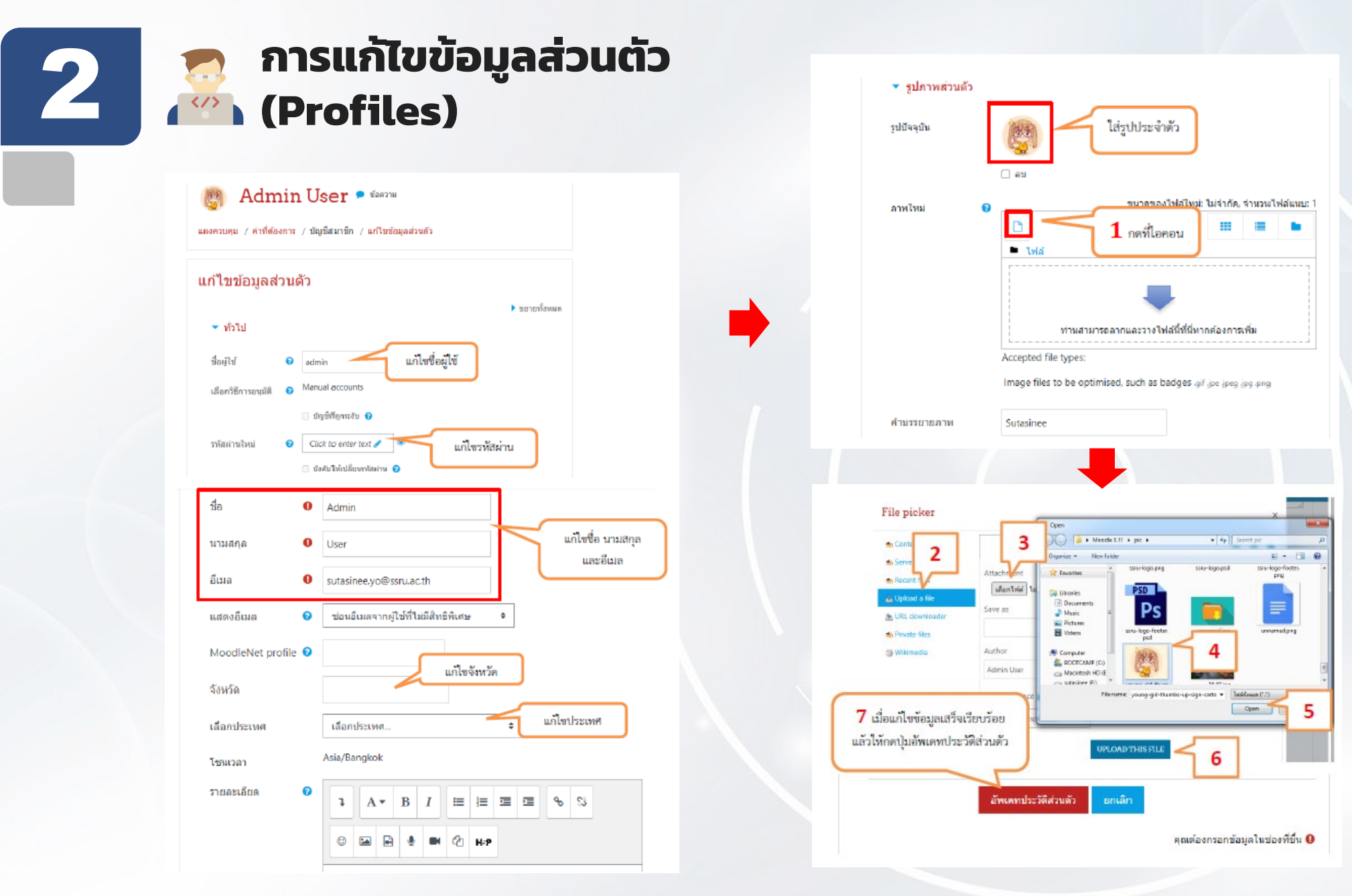

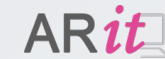

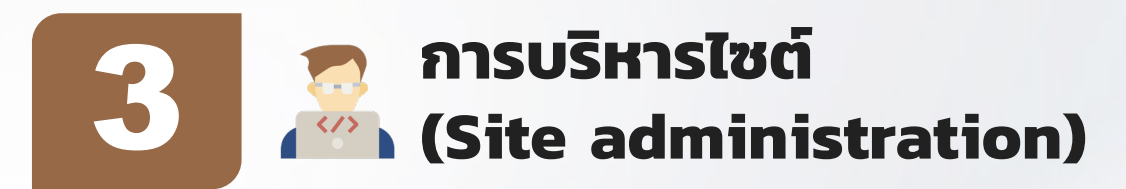

🚯 แผงควบคุม

🛗 ปฏิทิน

£

🗋 ไฟล์ส่วนตัว

🧹 Content bank

การบริหารไซต์

🕋 หน้าแรกของเว็บไซต์

#### Full Site Name

| คุณยังไม่ได้ลงทะ         | เบียนไซต์ 🝞 | <b>ลงทะเบียนไซต์</b> ข | องคุณ          |             |                  |             |        |         |
|--------------------------|-------------|------------------------|----------------|-------------|------------------|-------------|--------|---------|
| การบริหาร <sup>ู</sup> ้ | ไซด์        |                        |                |             |                  |             |        | 2       |
|                          |             |                        | ค้นหา          |             | Q                |             |        |         |
| การบริหารไซต์            | สมาชิก      | รายวิชาทั้งหมด         | คะแนนทั้งหมด   | จัดการโมดูล | การแสดงผลของเว็บ | เซิร์ฟเวอร์ | รายงาน | การพัฒน |
|                          |             | การแจ้งเดื             | อนจากระบบ      |             |                  |             |        |         |
|                          |             | ลงทะเบีย               | u .            |             |                  |             |        |         |
|                          |             | Moodle s               | ervices        |             |                  |             |        |         |
|                          |             | คุณสมบัติ              | ขั้นสูง        |             |                  |             |        |         |
| Analytics                |             | Site infor             | mation         |             |                  |             |        |         |
| 1                        |             | Analytics              | settings       |             |                  |             |        |         |
|                          |             | Analytics              | models         |             |                  |             |        |         |
| Competen                 | cies        | Compete                | ncies settings |             |                  |             |        |         |
|                          |             | Migrate f              | rameworks      |             |                  |             |        |         |
|                          |             |                        |                | lork.       |                  |             |        |         |

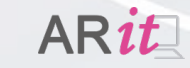

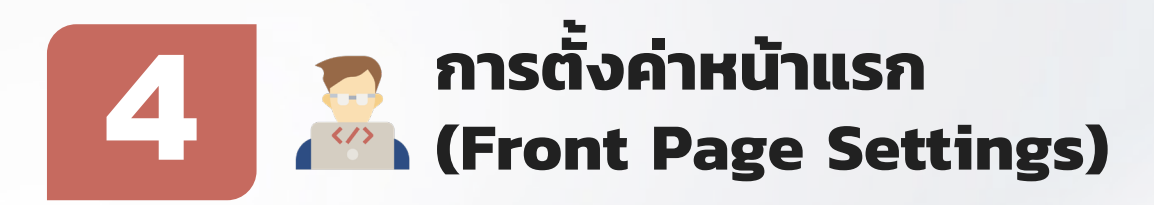

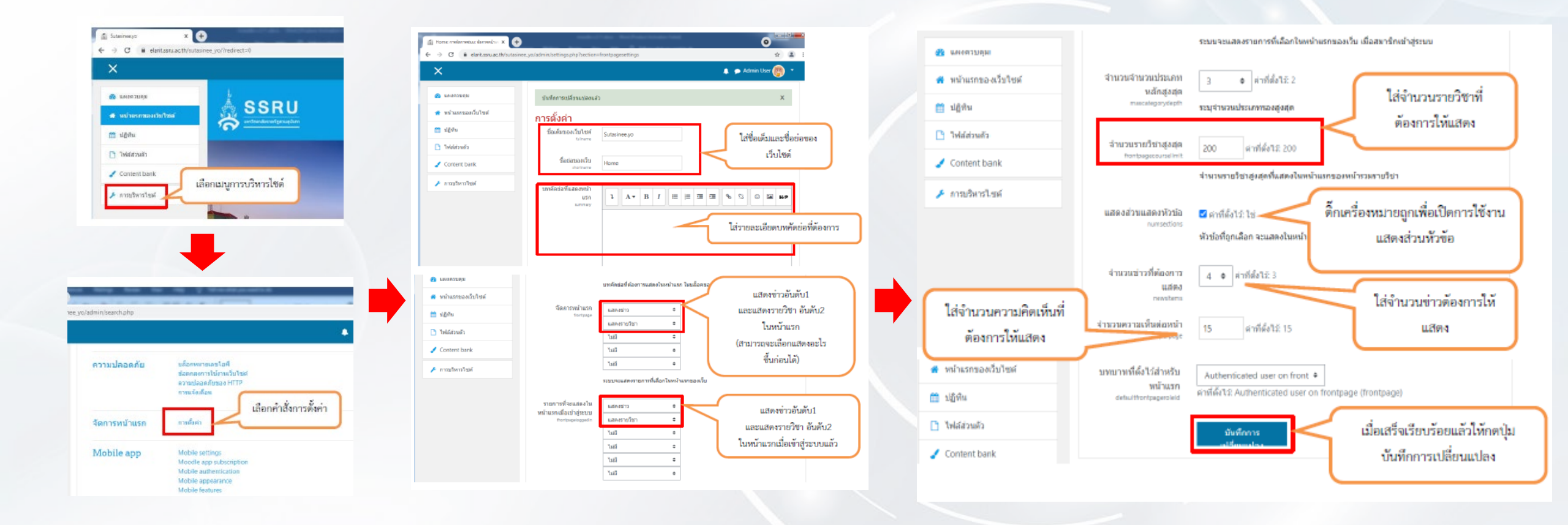

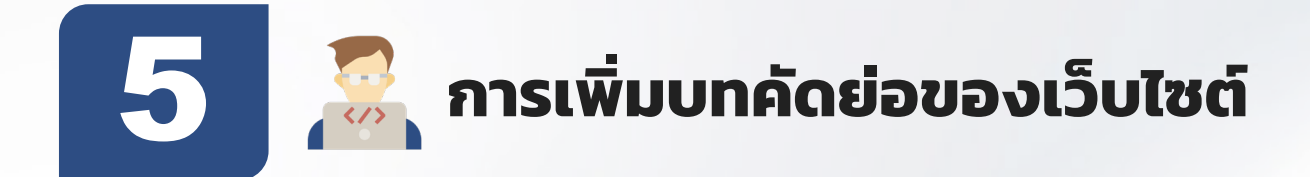

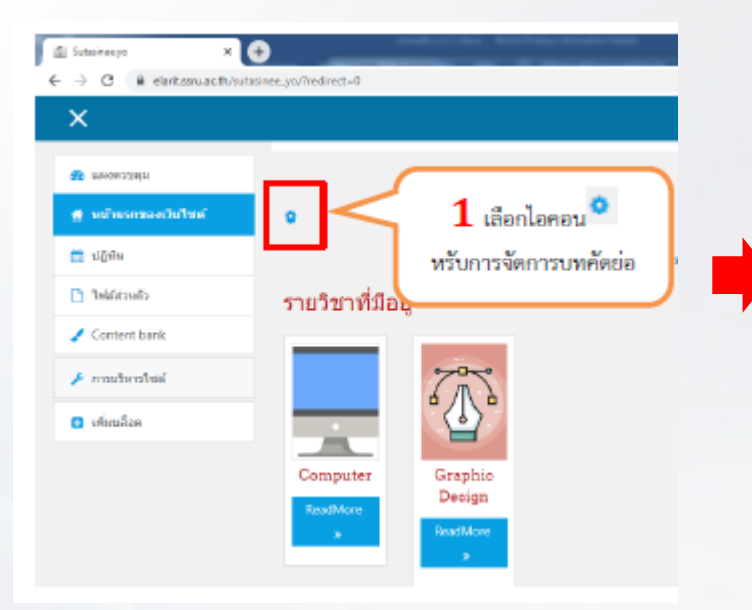

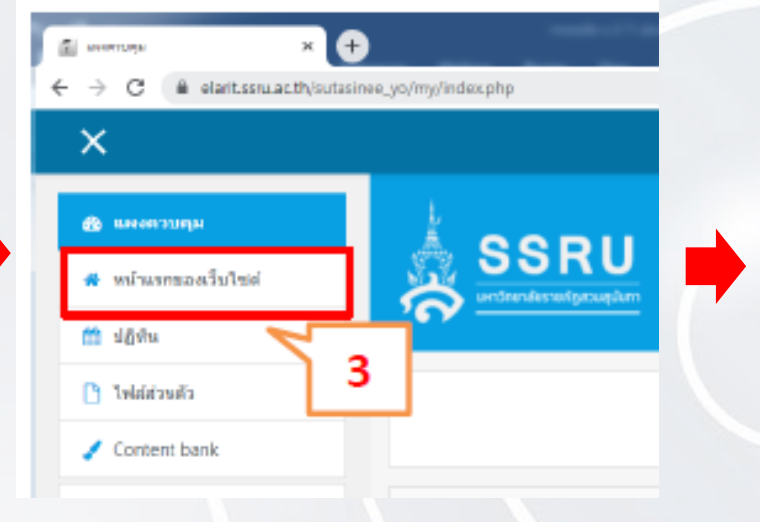

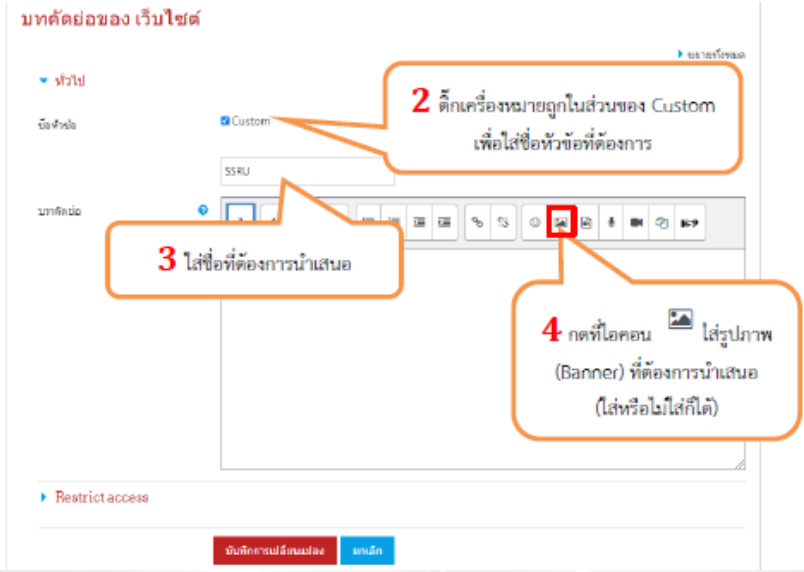

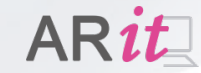

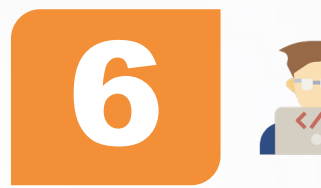

AR11

# การเพิ่มบล็อค (Add a Block)

มคอ.3 ,สื่อประกอบการสอน Link class room

| ×                    |                                |            |
|----------------------|--------------------------------|------------|
|                      | เพิ่มบลือด                     | ×          |
| 😰 แหงควบคุม          | Feedback                       | ŕ          |
| 🖨 หน้าแรกของเว็บไซต์ | Global search                  |            |
| 🛗 ปฏิทิน             |                                |            |
| 🗋 ไฟล์ส่วนตัว        | Latest hadges                  |            |
| Content bank         | Learning plans                 |            |
| 🖌 การบริหารไซต์ 📃 1  | Logged in user                 |            |
| 🖸 เพิ่มขลังค         | Mentees                        |            |
|                      |                                |            |
|                      |                                |            |
|                      | (บล็อด HTML) 🕂 🔷 📿             | <u>^ 3</u> |
|                      | 🕽 Configure (ນລົລຄ HTML) block | 54         |
| •                    | ▶ Hide (บล็อค HTML) block      |            |
| G                    | Permissions                    |            |
| 6                    | Check permissions              |            |
|                      |                                |            |

มหาวิทยาลัยราชภัภสวนสูนันทา

0 👘 det wilco (siles HTML) Ð C B elarit.ssru.ac.th/sutasinee.yc/?redirect=08/bui.editid=40 Q 🕸 🚨 🔔 👝 Admin User 🙉 ตั้งค่าบล็อค(บล็อค HTML) 🚳 azoronega 🖷 หม่ายราชอสวับไซส > ระวรทั้งหมด 5 📋 បត្តិកិច Block settings 🗅 bilditaata สารโลย VOTION NO. 🥒 Content bank Lanna . A \* B I = # 2 2 \* % 🤌 การเรียกรไหล่ 0 🖂 R 8 10 (?) HP 10 (ño) B C B I D C 0 11 0 USA Text Editor สามารถกตเปิดแถบเครื่องมือ Bmsémn 1/2564 6 ใส่เนื้อหาและจัดความสวยงาม ได้จาก Langes 01 เพิ่มเติมได้จากไอคอน uenetro 02 Londha 00 กล่องเครื่องมือ Text Editor ตามสัญ มีการศึกษา 2/2564 1 uprietro 01 ลักษ์การใช้งานแบบเดียวกับ sonths 92 Longing 03 Microsoft Office ตั้งค่าบล็อค(บล็อค HTML) Block settings พัวข่อบสิ่ง Create link × 9 เนื้อหา **a** % 8 เลือกไอคอน Link Enter a URL BROWSE REPOSITORIES. S Open in new window C 🔳 CREATE LINK เลือกหัวข้อเรื่องที่ต้องการแนบเอกสาร ปีการศึกษา 1/2564 โดย การกดเม้าส์ลากคลุมข้อความนั้นๆ 7 Lanahs 01 ให้เป็นแถบทีบ Landhs 02 Lanans 03

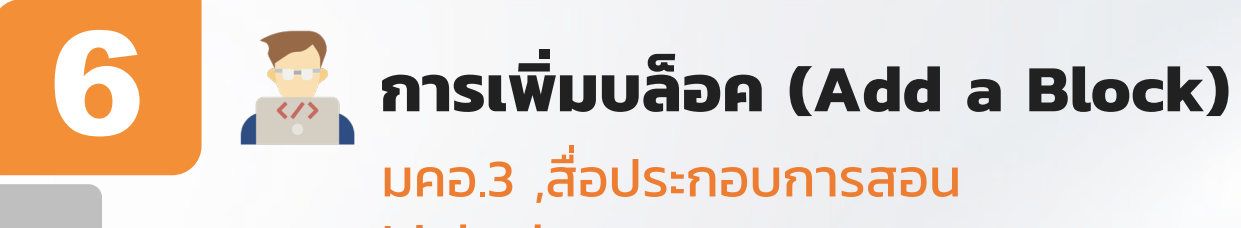

### Link class room

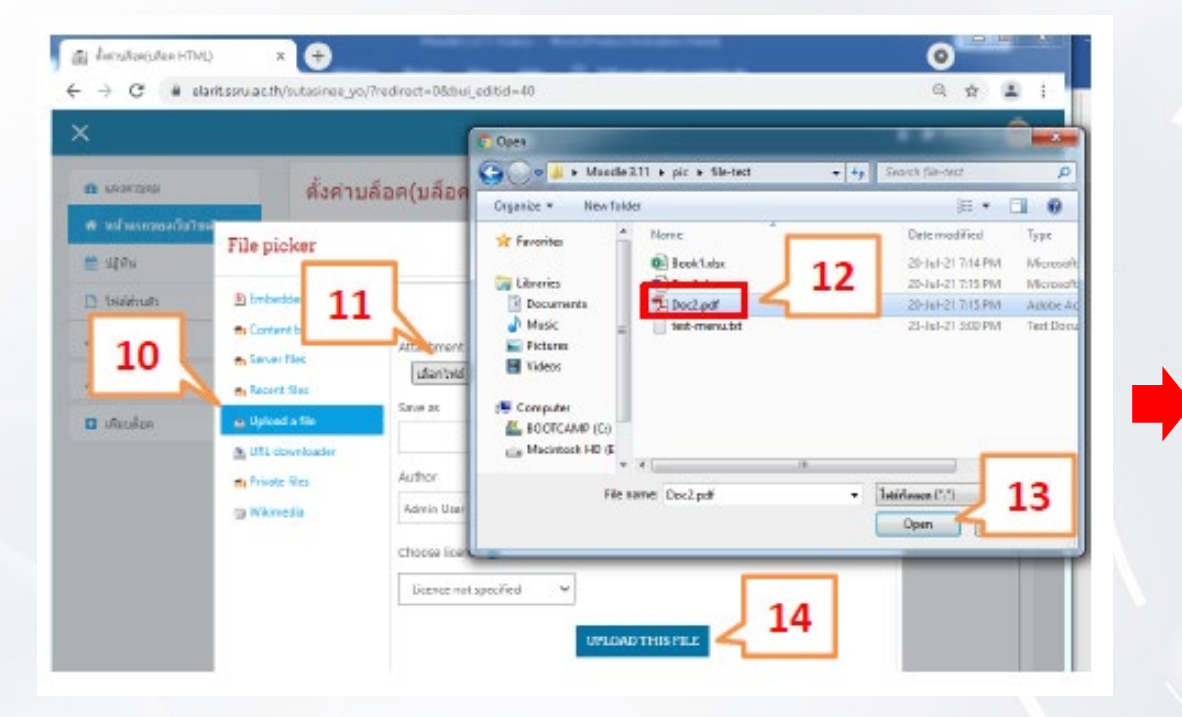

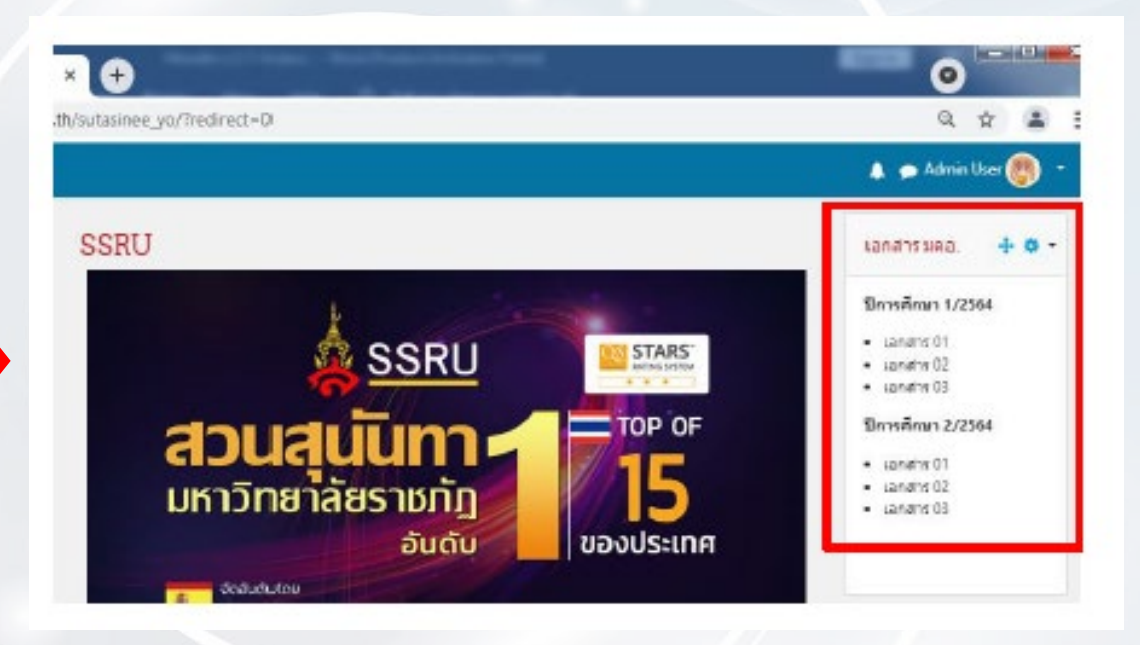

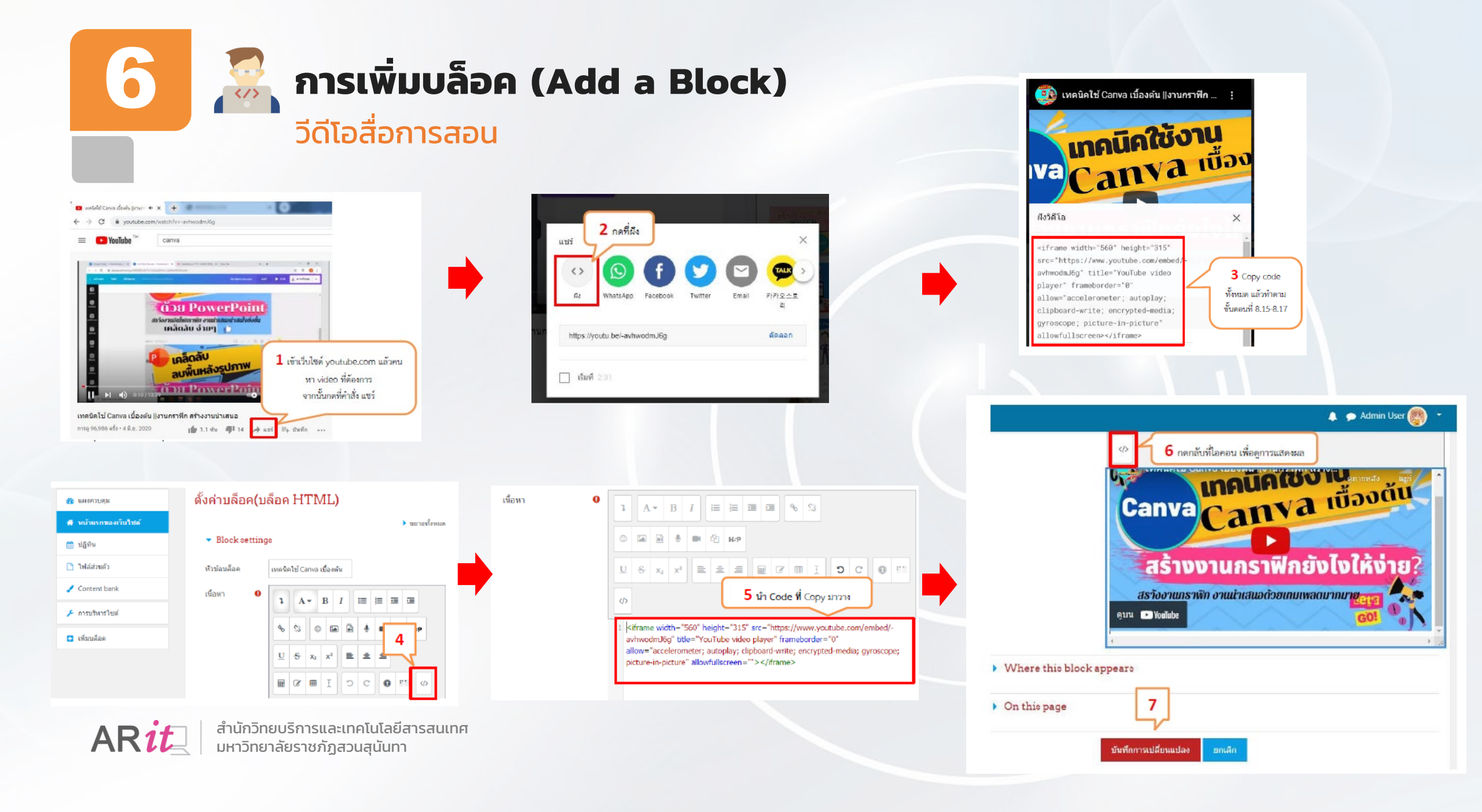

# 🛛 🦾 การสร้างรายวิชา

### การเพิ่มหมวดหมู่รายวิชา

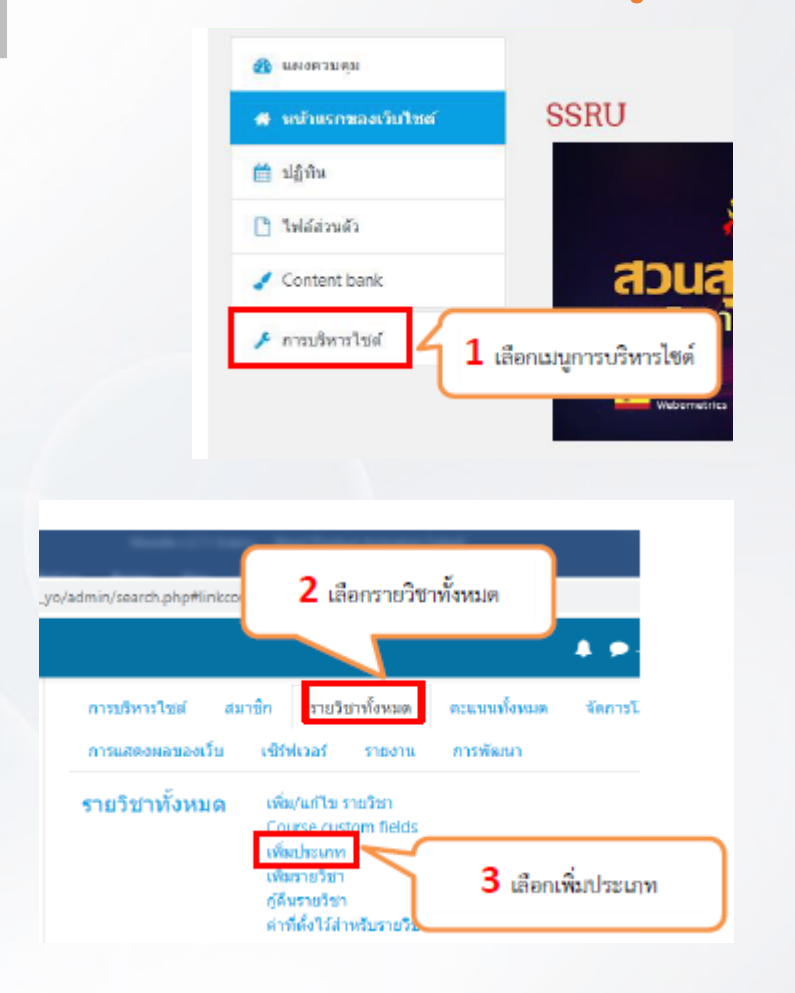

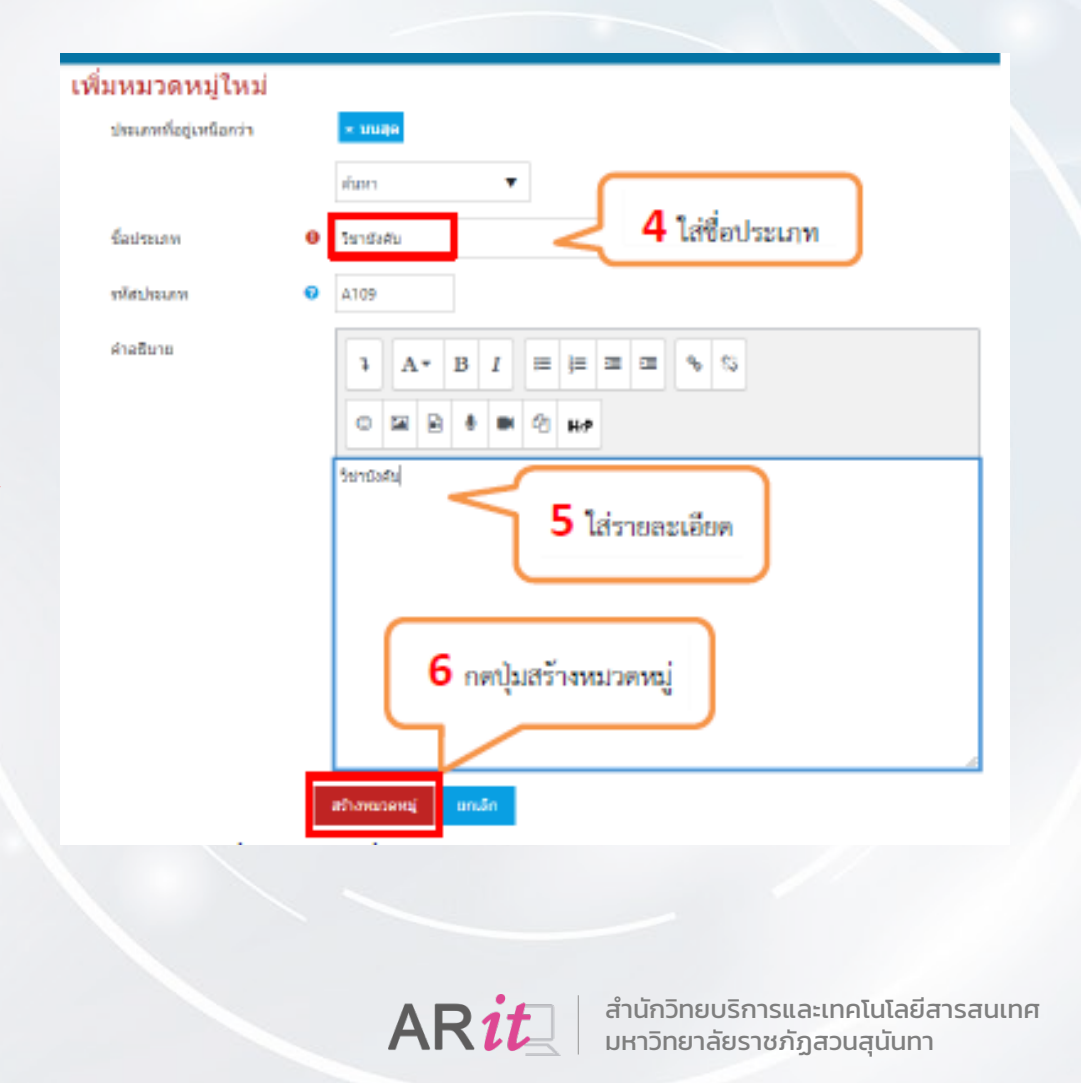

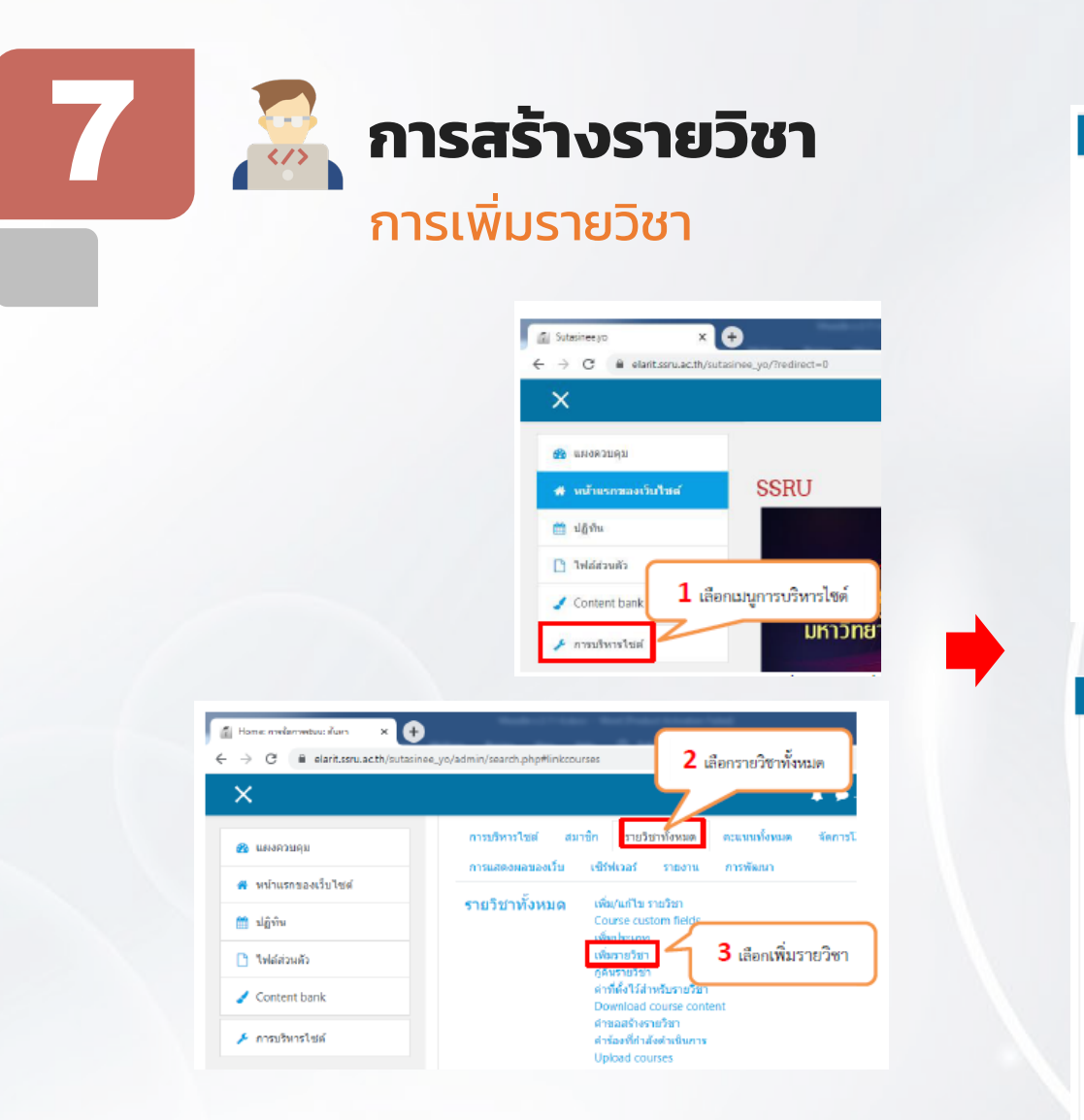

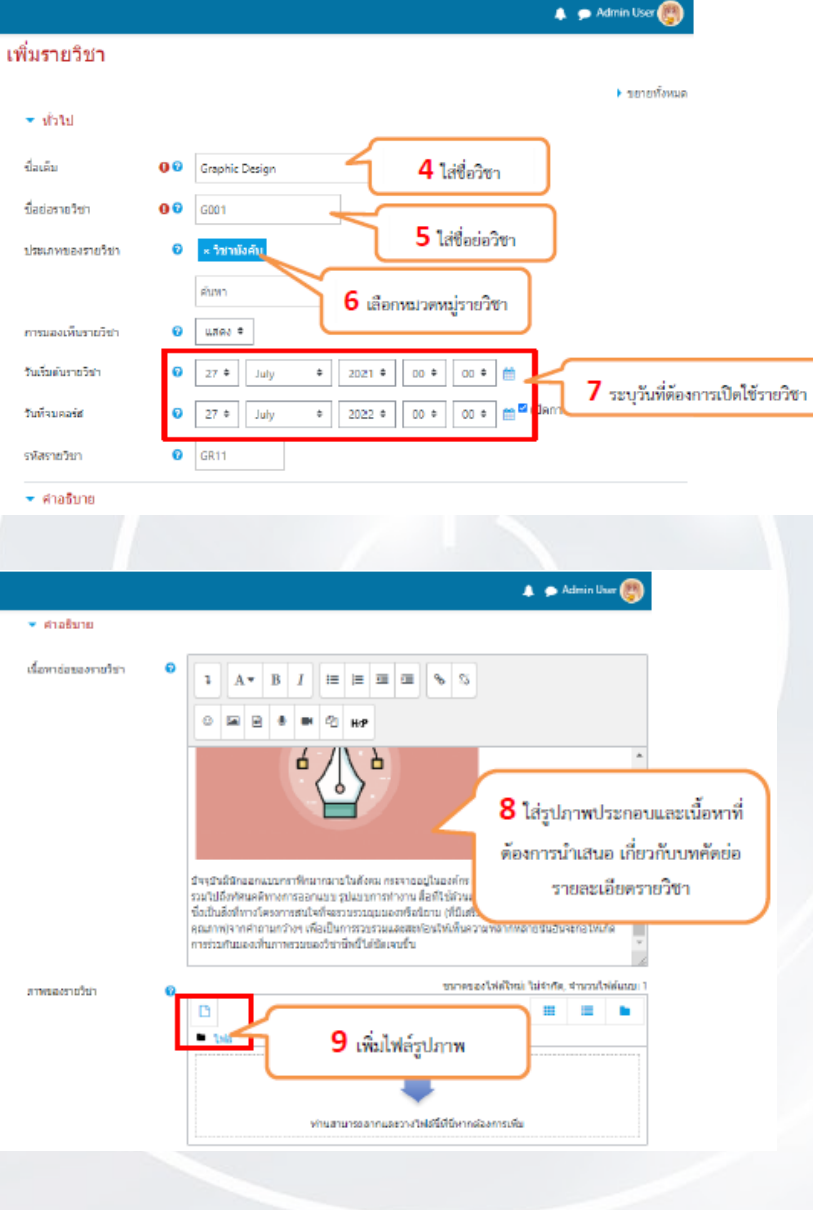

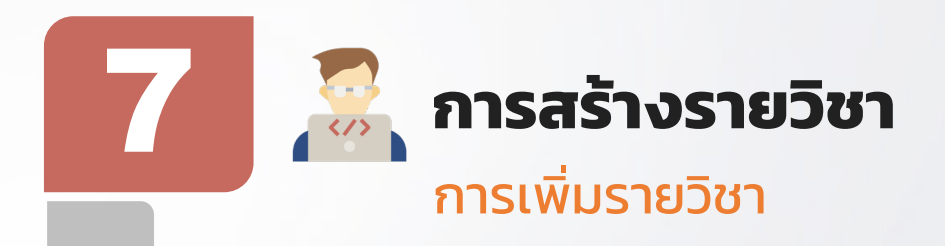

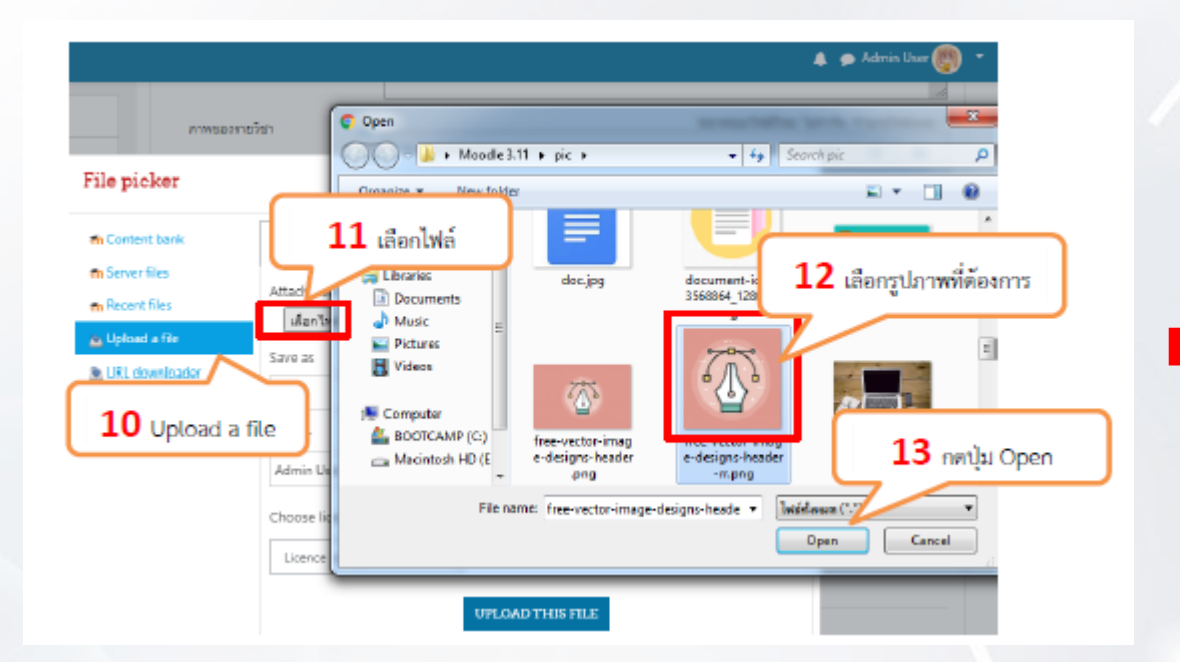

| <ul> <li>Course format</li> </ul>                          |      |                                                                          |
|------------------------------------------------------------|------|--------------------------------------------------------------------------|
| ร์ฎหภภ                                                     | 0    | แบบรายสัปลาพ์ 🛀 14 ระบุรูปแบบรายวิชา                                     |
| จำนวนหัวข้อ                                                | [    | 7.4                                                                      |
| ส่วนที่ช่อนไว้                                             | 0    | แสดงส่วนที่ช่อนแบบพับ 15 ระบุจำนวนสัปตาท์                                |
| โตรงสร้างรายวิชา                                           | 0    | แสดงหัวข่อทั้งหมดในหนึ่งหน้า 🗢                                           |
| <ul> <li>ไฟล์และอัทโหลด</li> <li>ขนาดไฟล์สูงสุด</li> </ul> | 0    | <sup>8แมกะใบส</sup> <b>16</b> เลือกขนาดไฟล์ที่สูงที่สุด<br>ที่อัพโหลดได้ |
| <ul> <li>Completion trac</li> </ul>                        | king |                                                                          |
| Groups                                                     |      |                                                                          |
| <ul> <li>เปลี่ยนชื่อบทบาท</li> </ul>                       | 0    | 17 บันทึกและกลับไป หรือบันทึกและแสดงผล                                   |
|                                                            |      |                                                                          |

มันทึกและกลับไป

ปนทึกและแสดงผล

ขกเล็ก

😹 การสร้างรายวิชา

### การตั้งค่ารายวิชาให้บุคคลทั่วไปเข้าถึงได้

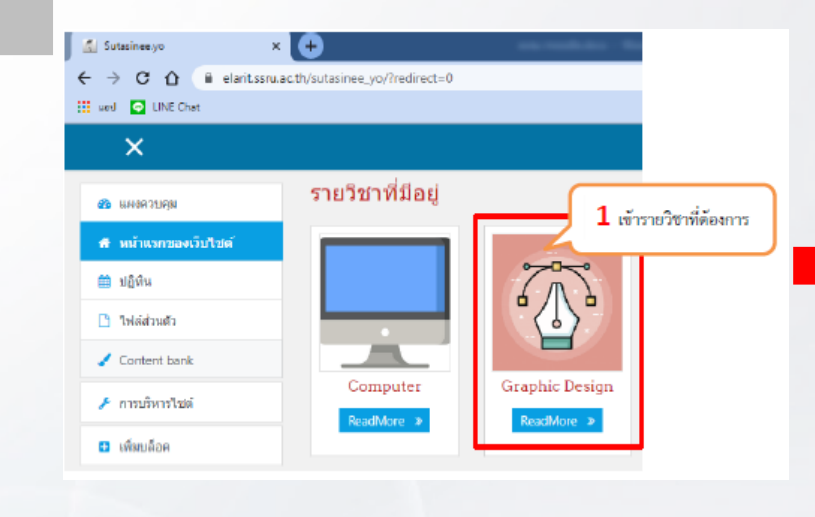

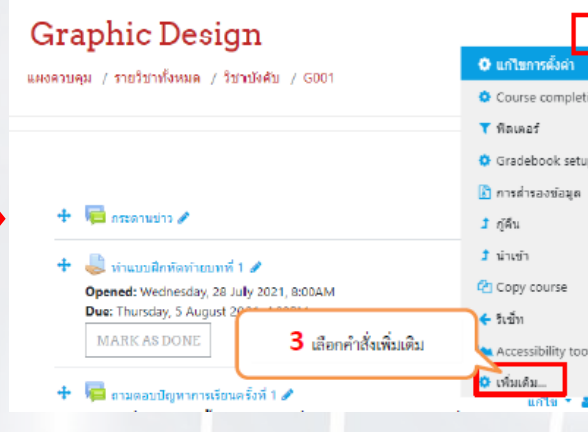

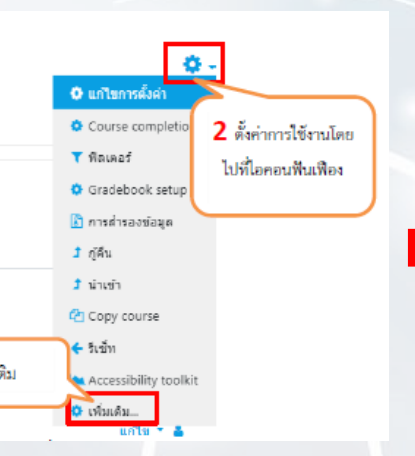

#### **Graphic Design**

แผงดวบคุม / รายวิชาทั้งหมด / วิชาบังคับ / G001 / การจัดการรายวิชา

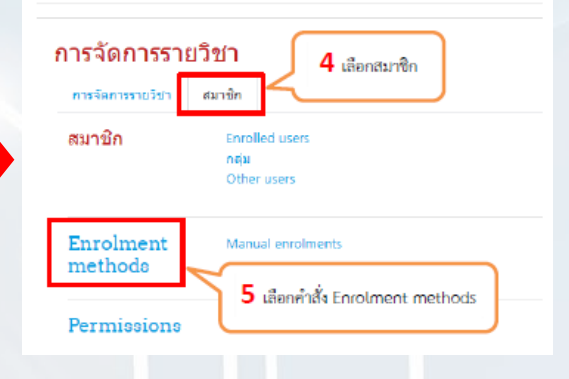

เปิดการใช้งานไอคอนให้เป็นลักษณะดังรูป 🛍 👁 🌣 ในส่วนของ Guest access

#### Graphic Design

แผงควบคุม / รายวิชาทั้งหมด / วิชาบังคับ / G001 / สมาชิก / Enrolment methods

#### Enrolment methods

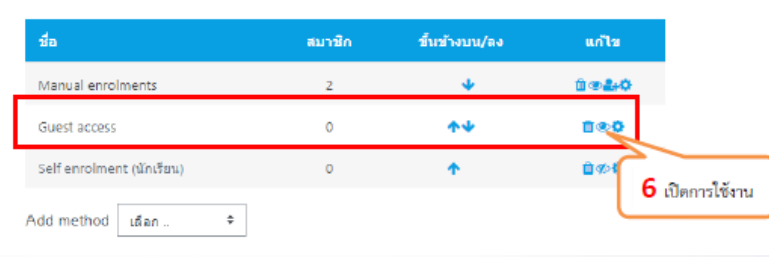

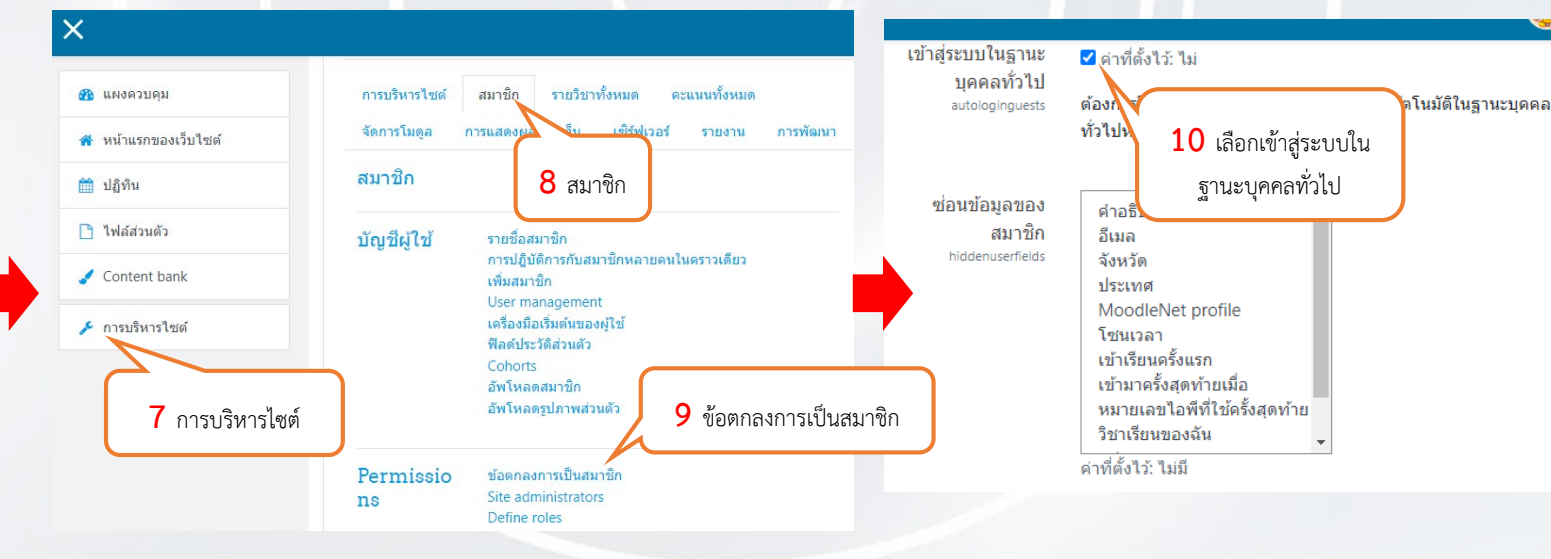

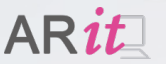

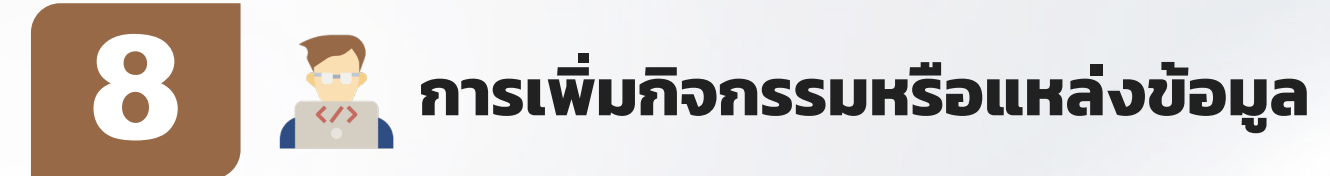

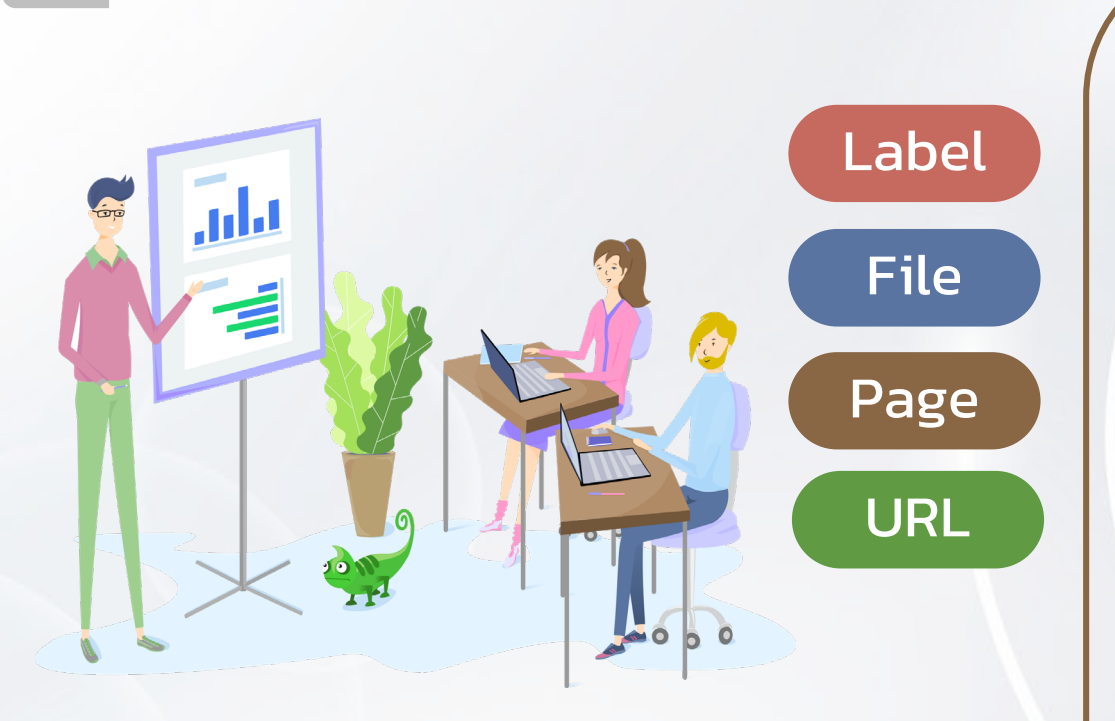

| เหา          |                 |                  |                |            |                        |
|--------------|-----------------|------------------|----------------|------------|------------------------|
| ใงหมด กิจกรร | อมทั้งหมด เนื้อ | л                |                |            |                        |
|              |                 | *                |                | H-P        | *                      |
| Assignment   | Book            | External tool    | Folder         | H5P        | IMS content<br>package |
| û 0          | ☆ 0             | \$ <b>0</b>      | ☆ 0            | û <b>O</b> | \$ O                   |
| 0            | P               | 1                | 4              |            |                        |
| Label        | Page            | Scorm            | Survey         | URL        | Wiki                   |
| \$ <b>0</b>  | \$ <b>0</b>     | \$ <b>0</b>      | ☆ 0            | <b>☆ 0</b> | \$ <b>0</b>            |
| <b>F</b>     |                 | 22               | 2              |            | Aa                     |
| กระดานเสวนา  | ຽງແນ້ອນູລ       | บทเรียนสำเร็จรูป | ห้องปฏิบัติการ | ห้องสนทนา  | อภีธานศัพท์            |
| <b>\$ 0</b>  | \$ <b>0</b>     | \$ O             | ☆ 0            | ☆ 0        | <b>☆ 0</b>             |
| V            | <b>E</b>        | 4                | ?              |            |                        |
| ແບບນາຄສອນ    | แบบสำรวจ        | แหล่งข้อมูล      | โพลล์          |            |                        |
| 12 O         | 1 0             | \$ O             | \$ 0           |            |                        |

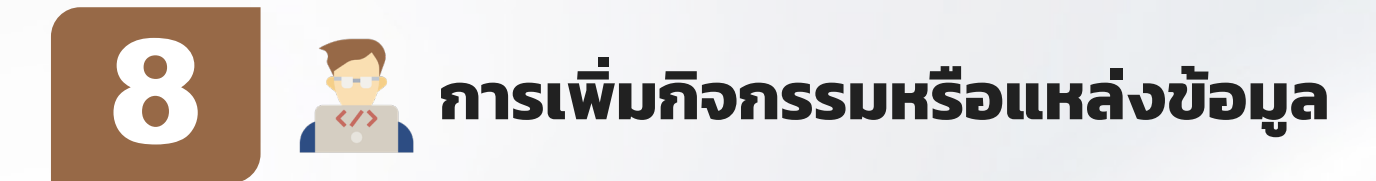

## Label

การบริหารไซฅ์ >> เปิคการแก้ไขบล็อค กลับไปที่หน้าแรกของเว็บไซฅ์ เลือกเผิ่มกิจกรรมหรือแหล่งข้อมูล เป็นประเภท แหล่งข้อมูล (Label)

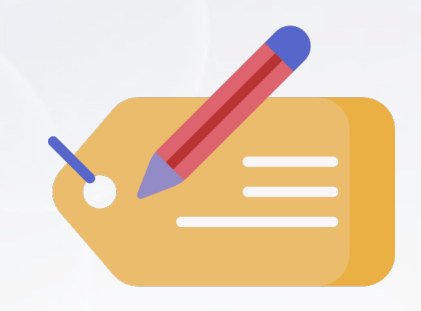

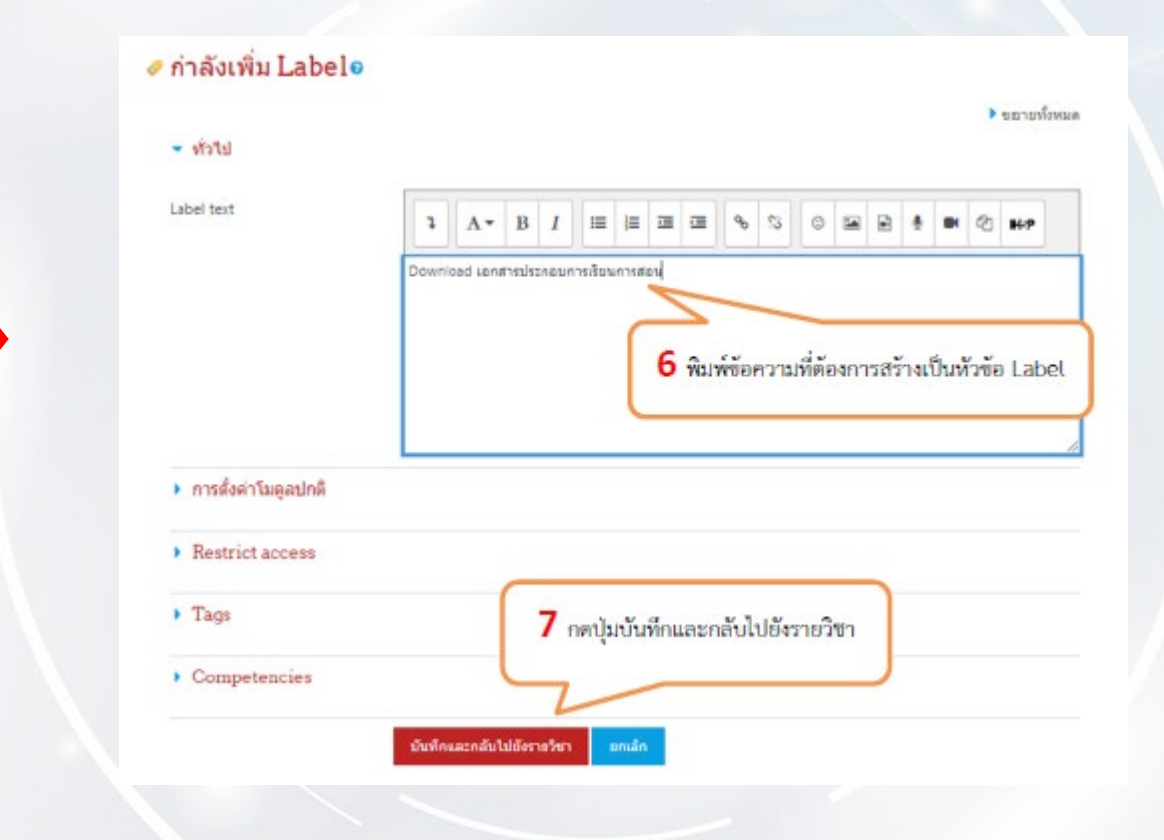

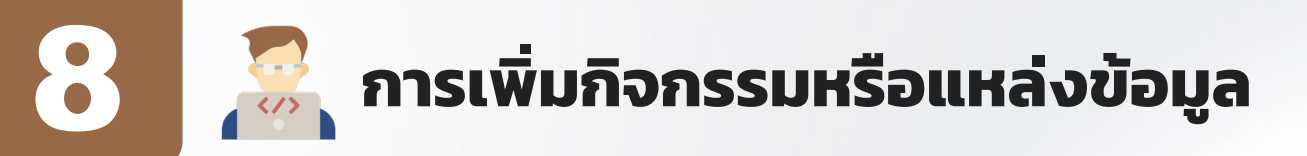

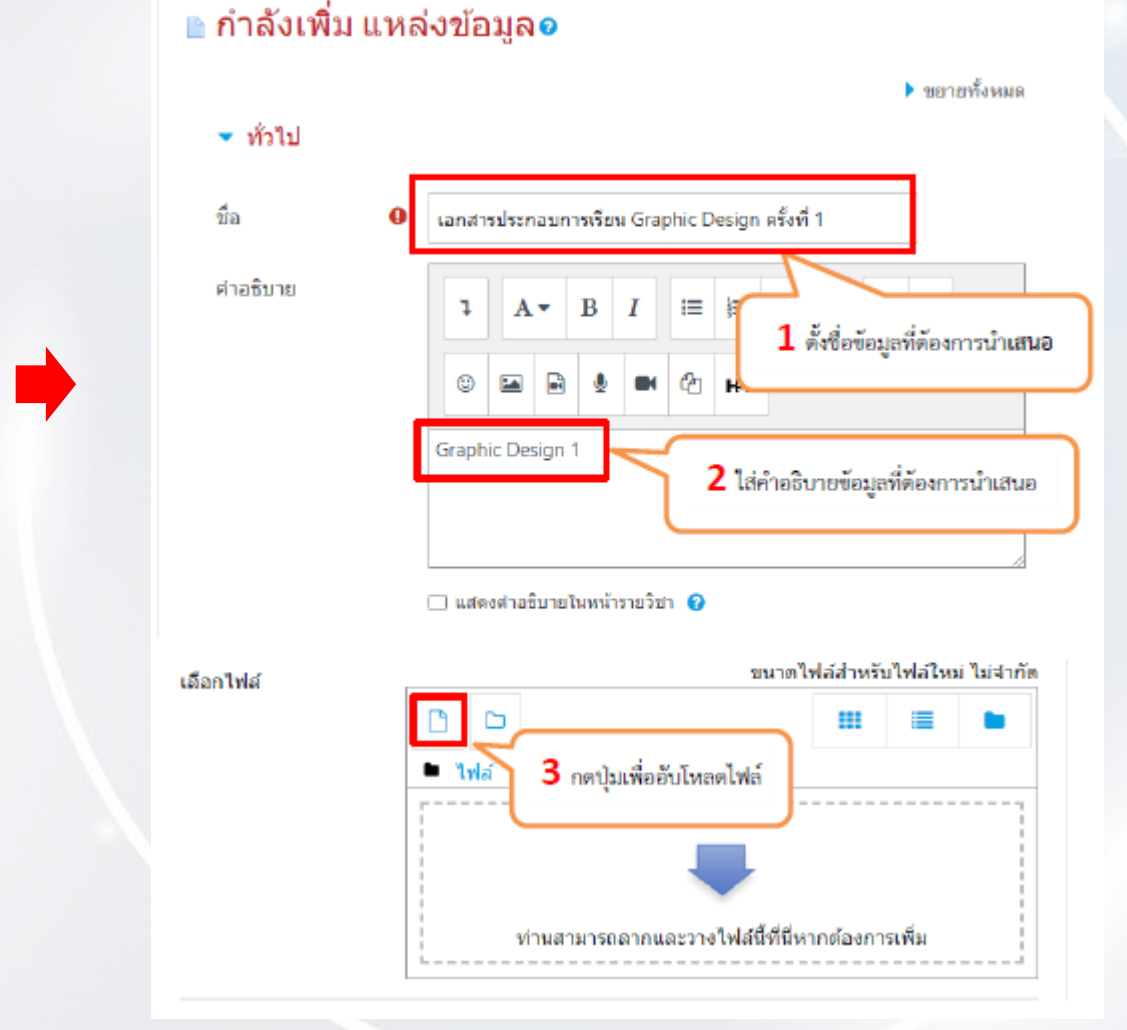

File

การบริหารไซฅ์ >> เปิคการแก้ไขบล็อค กลับไปที่หน้าแรกของเว็บไซฅ์ เลือกเผิ่มกิจกรรมหรือแหล่งข้อมูล เป็นประเภท แหล่งข้อมูล (File)

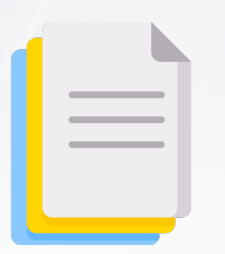

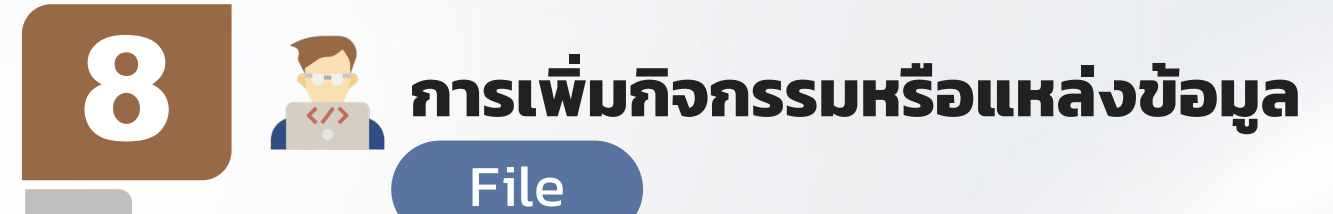

| <                                                                                                    |                                                                                                    |                                                            | 🌲 🌘 Admin User 🌘                                                             | •                   |
|----------------------------------------------------------------------------------------------------|----------------------------------------------------------------------------------------------------|------------------------------------------------------------|------------------------------------------------------------------------------|---------------------|
| File picker                                                                                                    | Open<br>V III > Moode<br>Organize - New fold                                                                     | 3.11 ▶ pic ▶ fik                                           | 5 เลือกไฟล์ที่ต้องการ<br>**ชื่อไฟล์ที่ Upload ควรตั้งเป็น                    | ×<br>م<br>9         |
| Attaching to the second a file     Attaching to the second a file     Attaching to the second a file     Attaching to the second a file     Author     Admin User | Favorites     Documents     Music     Pictures     Videos     Computer     Macintosh HD (C)     Macintosh HD (E) | Name<br>Doc2 docx<br>Doc2 docx<br>Doc2.pdf<br>test-menu.bt | ภาษาอังกฤษ<br>20-ม-21 715 PM<br>20-ม-21 715 PM<br>22-ม-21 300 PM<br>6 กตปุ่ม | Adobe A<br>Text Doc |
| <b>7</b> n                                                                                                    | ตปุ่ม Upload This I                                                                                              | File                                                       | - Invide                                                                     | •<br>ncel           |

|         | Lite | is Icon ตามชนิดของไฟล์ที่เลือกใน<br>ด้วอย่างจะเป็น pdf |
|---------|------|--------------------------------------------------------|
| Doc2.pc | df   |                                                        |

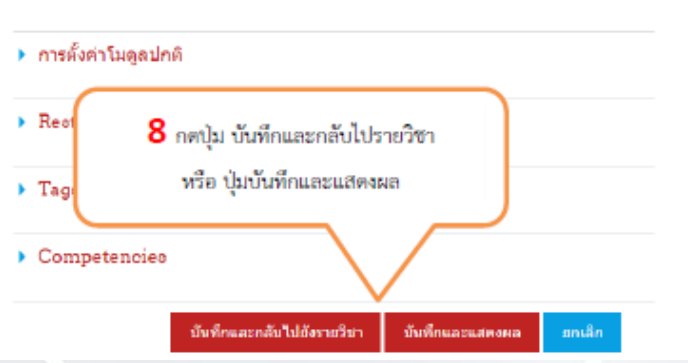

# 😹 การเพิ่มกิจกรรมหรือแหล่งข้อมูล

Page

8

การบริหารไซต์ >> เปิคการแก้ไขบล็อค กลับไปที่หน้าแรกของเว็บไซฅ์ เลือกเผิ่มกิจกรรมหรือแหล่วข้อมูล เป็นประเภทแหล่วข้อมูล (Page)

|  | ~ | • |   |  |
|--|---|---|---|--|
|  |   | _ | - |  |
|  |   |   | - |  |

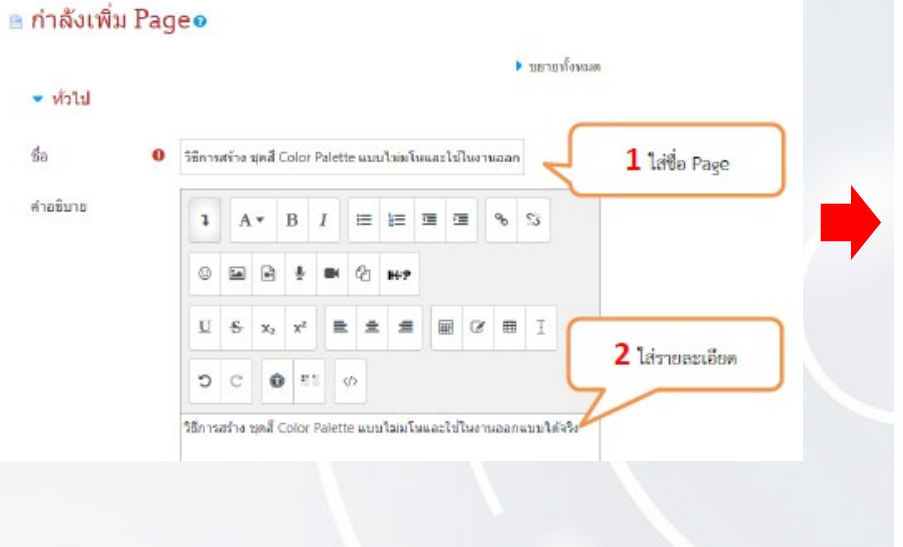

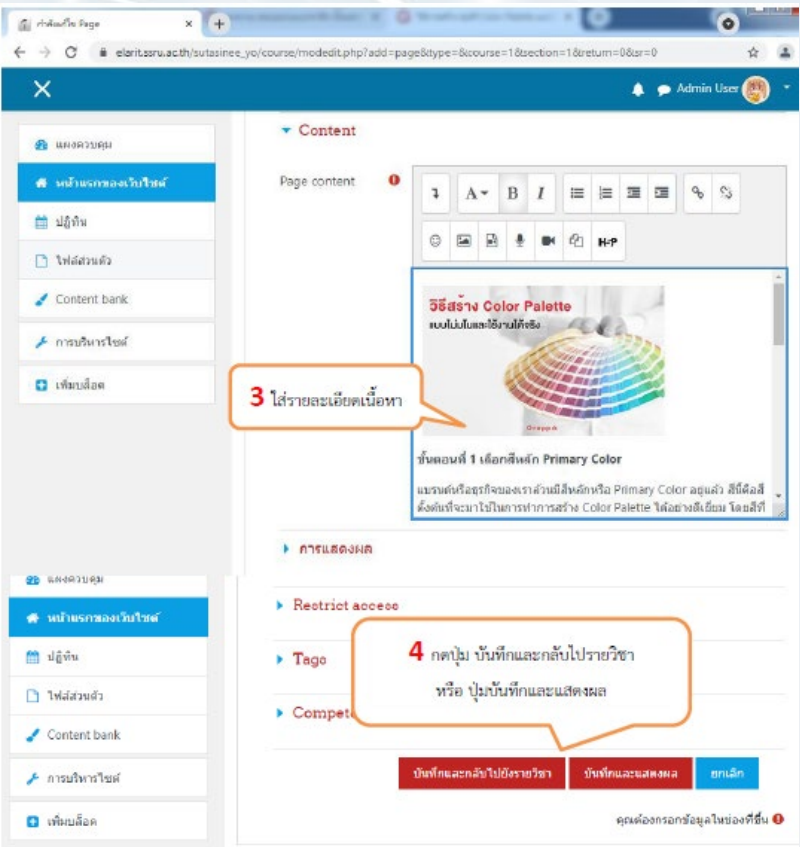

## 😹 การเพิ่มกิจกรรมหรือแหล่งข้อมูล

×

🚯 และควบคม

เป็นได้สาม

churchilef 🗂

🖸 เพิ่มหลือด

URL

8

AR*it* 

การบริหารไซต์ >> เปิคการแก้ไขบล็อค กลับไปที่หน้าแรกของเว็บไซฅ์ เลือกเผิ่มกิจกรรมหรือแหล่วข้อมูล เป็นประเภทแหล่วข้อมูล (URL)

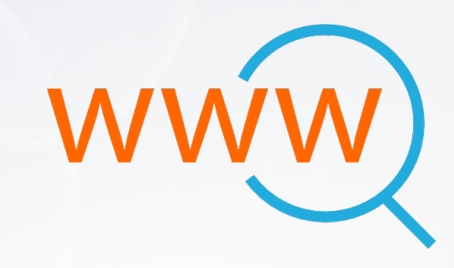

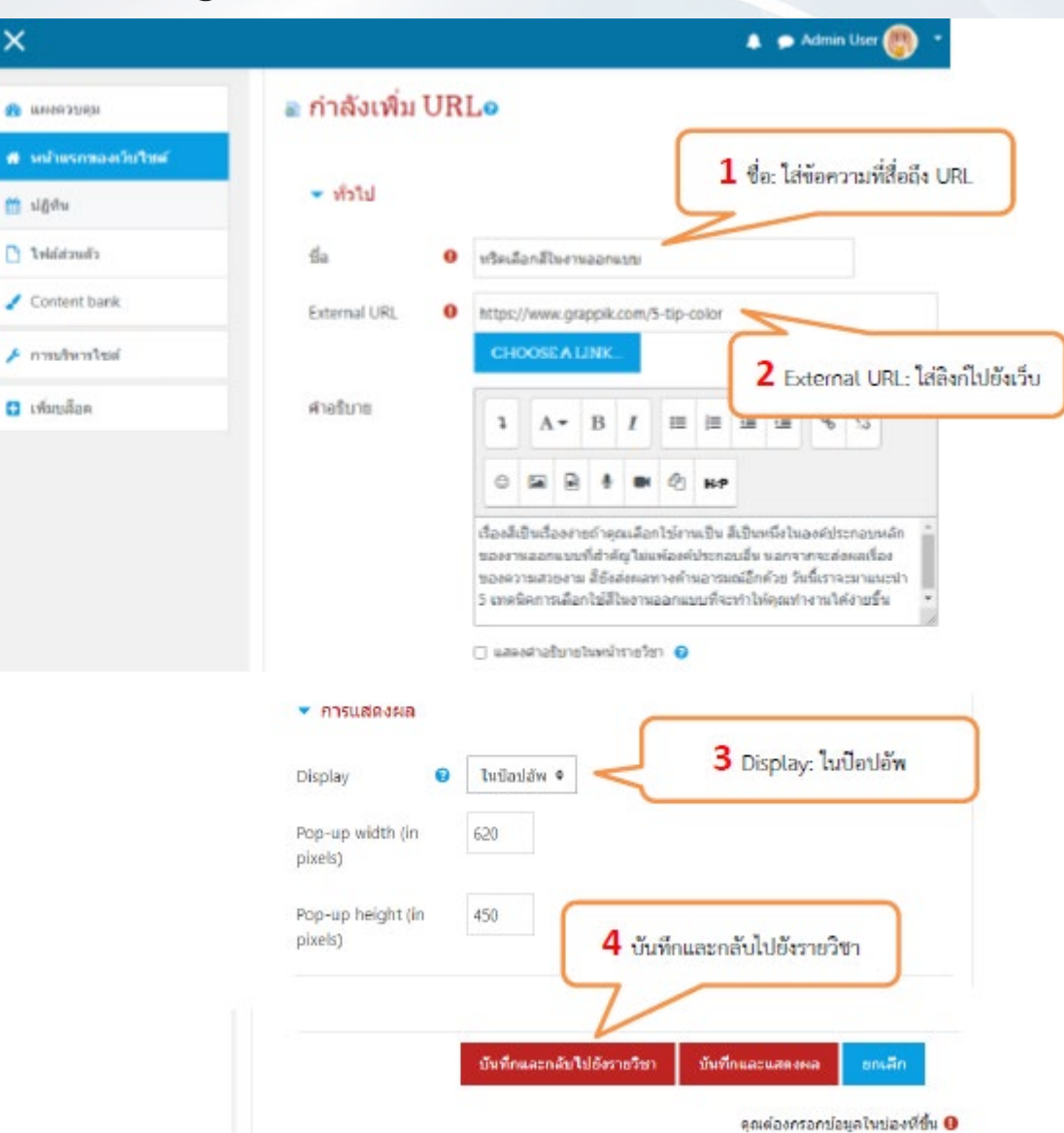

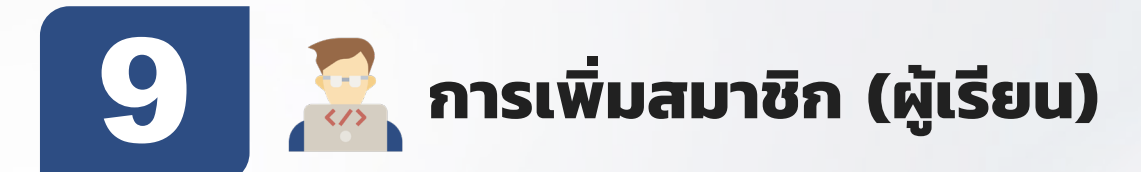

|        | <b>⊟ ಕ</b> ∙ೆ      |                |                                    | st               | tu2.csv - Ex | el (Produ            | t Activatio  | n Failed)  | S                                      | iign in         |
|--------|--------------------|----------------|------------------------------------|------------------|--------------|----------------------|--------------|------------|----------------------------------------|-----------------|
| 1      | file Horn          | e Inser        | rt PageL                           | ayout Fo         | mulas        | Data F               | leview       | View       | Help                                   | ò               |
| P      | ₿ <mark>%</mark> . | Calibri<br>BII | ∨ 11<br>↓ • A* A<br>≥ • <u>A</u> • |                  |              | Gene<br>\$ -<br>*8 4 | ral 🗸<br>% , | For<br>Cor | nditional I<br>mat as Ta<br>I Styles * | Forma<br>Ible * |
| a<br>H | ipboard Tu<br>13 T | F              | iont                               | rs an<br>∱r<br>⊂ | gnment       | s Nun                | 1            | ส่หัวคอ    | ลัมน์ตา                                | มรูป<br>:       |
| 1      | username           | pass           | word                               | firstname        | lastname     | email                |              |            | lar                                    | ng              |
| 2      | 6412340            | 5001 64        | 123405001                          | stu001           | stu001       | s641234              | 05001@s      | sru.ac.ti  | h ti                                   | h               |
| 3      | 6412340            | 5002 64        | 123405002                          | stu002           | stu002       | s641234              | 05002@s      | sru.ac.tl  | a ti                                   | h               |
| 4      | 6412340            | 5003 64        | 123405003                          | stu003           | stu003       | s641234              | 05003@s      | sru.ac.ti  | h ti                                   | h               |
| 5      | 6412340            | 5004 64        | 123405004                          | stu004           | stu004       | s641234              | 05004@s      | sru.ac.ti  | h ti                                   | h               |
| 6<br>7 | 6412340            | 5005 64        | 123405005                          | stu005           | stu005       | <u>s641234</u>       | 05005@s      | sru.ac.ti  | h ti                                   | h               |

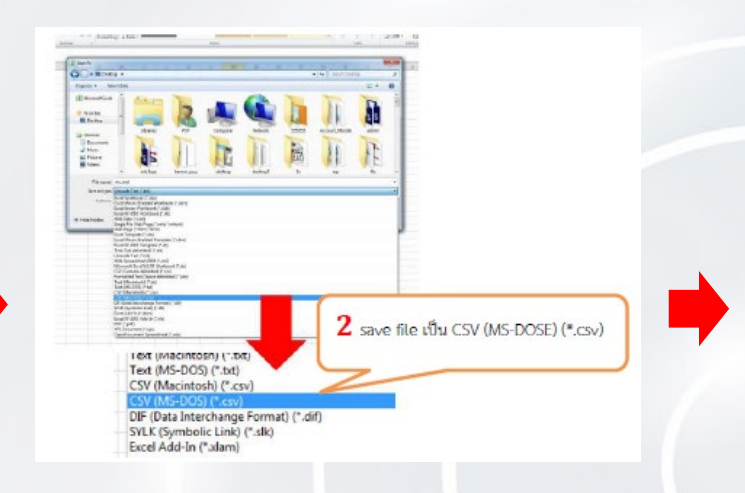

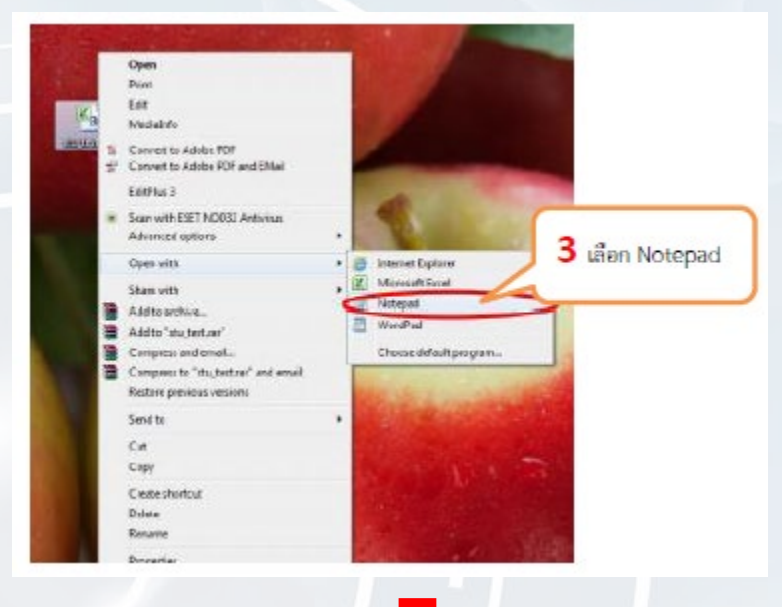

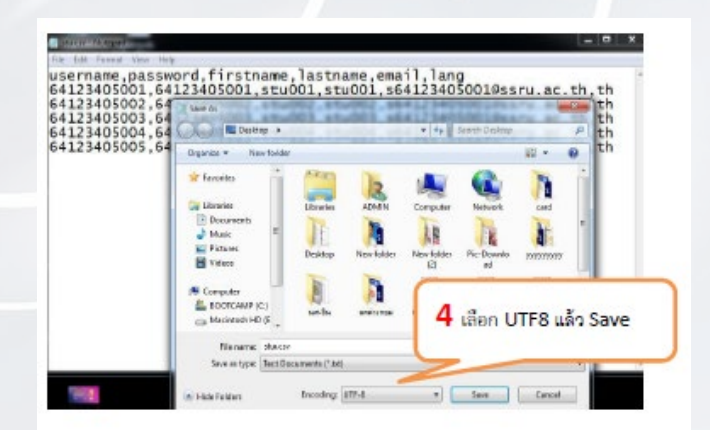

สำนักวิทยบริการและเทคโนโลยีสารสนเทศ มหาวิทยาลัยราชภัฏสวนสุนันทา

ARit

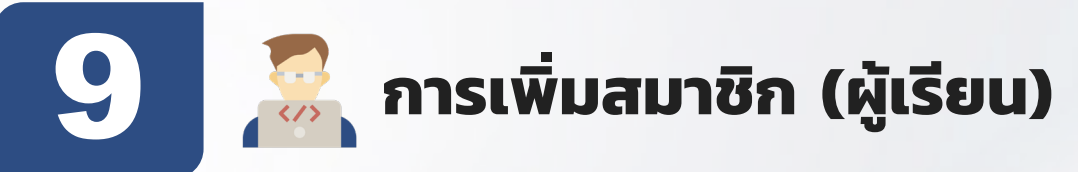

| ×                                  |                                                                                                    |
|------------------------------------|----------------------------------------------------------------------------------------------------|
| вилизины                           | การบริหารไซต์                                                                                                    |
| ▶ หน้าแรกของเว็บใชต์               | 2                                                                                                    |
| ) ปฏิทิน                           | การประกันต์ สมานิก รายวิชาก็ระยะต ตะแนนปรักรแต จัดการโมสุด                                                                                                    |
| ไฟเลี่ส่วนตัว                      | การแสดงผลของเว็บ เบิร์ฟเวอร์ รายงาน การพัฒนา                                                                                                    |
| Content bank                       | สมาชิก                                                                                                    |
| การบริหารรัชห์<br>เพิ่มอเลือด<br>1 | บัญชีผู้ใช้ รายชื่อสมาชิก<br>การปฏิชัติการกับสมาชิกหลายคนในคราวเดียว<br>เพื่อสมาชิก<br>User management<br>เครือสมิอเริ่มส่านด้ว<br>กิจก่านรวดีส่วนด้ว<br>อิพร์มลออฐปภาพสวนตัว |

| และสวบคุม                              | แสดงสมาชิกที่อัพโหลด |             |             |           |          |                         |      |  |
|----------------------------------------|----------------------|-------------|-------------|-----------|----------|-------------------------|------|--|
| <ul> <li>หน้าแรกของเวียในท์</li> </ul> | มรรษัต<br>CSV        | username    | password    | firstname | lastname | email                   | lang |  |
| ปฏิทีน                                 | z                    | 64123405001 | 64123405001 | stu001    | stu001   | s64123405001@ssru.ac.th | th   |  |
| ใพ่ส์ส่วนตัว                           |                      |             |             |           |          |                         |      |  |
| Contant bank                           | 3                    | 64123405002 | 64123405002 | stu002    | stu002   | s64123405002@ssru.ac.th | th   |  |
| content bank                           | 4                    | 64123405003 | 64123405003 | stu003    | stu003   | s64123405003@ssru.ac.th | th   |  |
| การบริหารใชด์                          | 5                    | 64123405004 | 64123405004 | stu004    | stu004   | 554123405004@ssru.ac.th | th   |  |
| เพิ่มบล็อด                             | 6                    | 64123405005 | 64123405005 | stu005    | stu005   | s64123405005@ssru.ac.th | th   |  |

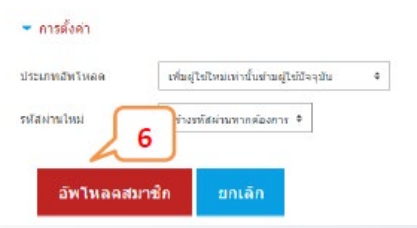

| ×                                   |                                      |                | 🌲 🗭 Adm          | n User 🕎 🔹     |
|-------------------------------------|--------------------------------------|----------------|------------------|----------------|
| 🙆 และสวบคุม<br>🐔 หน่ามากของเว็บไปพ์ | อัพโหลดสมาข์<br>• <sub>อัทโหลต</sub> | ine (          |                  |                |
| 🛗 ปฏิทีน                            | Example tect file                    | example.csr    | 4 เลือก Choose a |                |
| 🗅 ไฟย์ส่วนสัว                       | twisi                                | CHOOSE A FILE. |                  |                |
| 🧹 Content bank                      |                                      | etu2-utf8.cov  |                  |                |
| kefentern 🤸                         |                                      |                |                  |                |
| 🖸 เพียบคือค                         |                                      |                |                  |                |
|                                     | CSV delimiter                        | , <b>•</b>     |                  |                |
|                                     | เป็าหรือ                             | UTF-D Ø        |                  |                |
|                                     | ອູສົວສຍ່າງຈະຄວ                       | 10 +           | 5                |                |
|                                     |                                      | สพโหลอสมาชิก   |                  |                |
|                                     |                                      |                |                  |                |
| <                                   |                                      |                |                  | 🗩 Admin User 📳 |

| 🚯 แหงควบคุม          | สมาชิก<br>โพม่                                          | 3                                              | 5                       | 64123405002  | stu002           | stu002 | s64123405002@ssru.ac.th | 6412340500 |
|----------------------|---------------------------------------------------------|------------------------------------------------|-------------------------|--------------|------------------|--------|-------------------------|------------|
| ໂຮງໃນເປັນເອາເຊັ່ມໃນເ | สมาชิก                                                  | 4                                              | 6                       | 64123405003  | stu003           | stu003 | s64123405003@ssru.ac.th | 6412340500 |
| 🗮 ปฏิทีน             | Two                                                     |                                                |                         |              |                  |        |                         |            |
| 🗋 ไฟล์ส่วนตัว        | สมาขัก<br>โพม                                           | 5                                              | 7                       | 64123405004  | stu004           | stu004 | s64123405004@ssru.ac.th | 6412340500 |
| 🖌 Content bank       | สมาชิก<br>โพล่                                          | 6                                              | 8                       | 64123405005  | stu005           | stu005 | s64123405005@ssru.ac.th | 6412340500 |
| 🥕 การบริหารโชส์      |                                                         |                                                |                         |              |                  |        |                         |            |
| 🖸 เพียนมีลด          | เพิ่มขมายิก<br>นำแสมายิก<br>สมายิกที่มีร<br>มีข้อติดพลา | แต่ว: 4<br>ด่อไปนี้: 1<br>พัสผ่านที่:<br>เต: 0 | มีคว <mark>า</mark> มปะ | รอดต้อตั้ง 0 |                  | ſ      | 7                       |            |
|                      |                                                         |                                                |                         |              | <del>É</del> rés | 1.     | Ľ.                      |            |

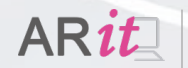

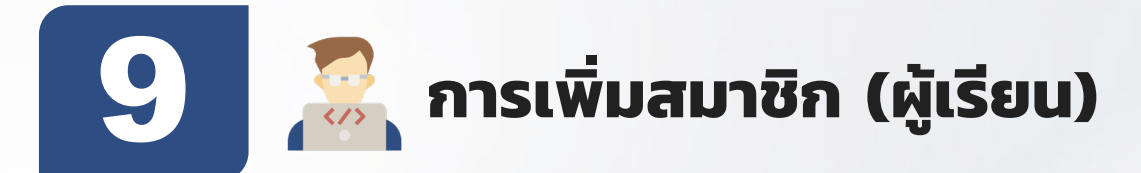

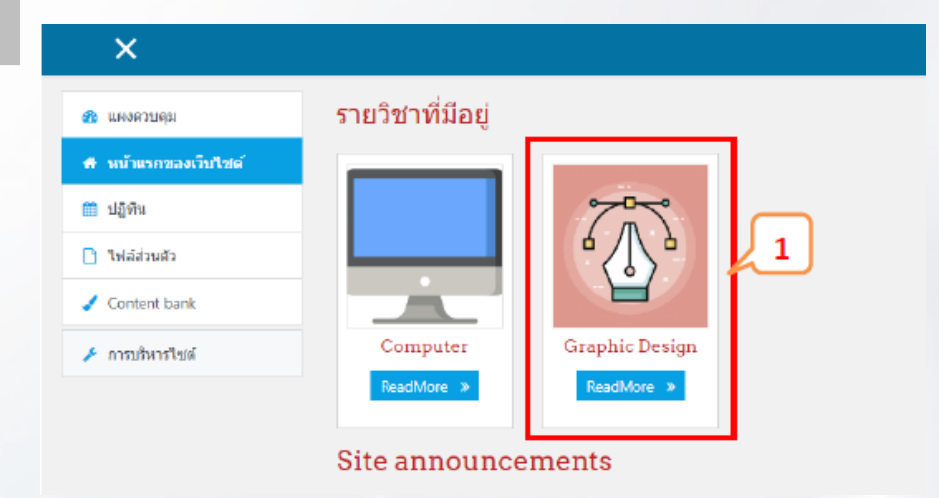

| แลงความคม          | ขื่อ / นามสคุด | อีเมต                   | จังหวัด ประเทศ | เข้ามาครั้งสุดท้ายเมื่อ | แก้ไข           |
|--------------------|----------------|-------------------------|----------------|-------------------------|-----------------|
|                    | Admin User     | sutasinee.yo@ssru.ac.th |                | 1 วินาที                | 0               |
| หน้าแรกของเว็บไซต์ | stu001 stu001  | s64123405001@ssru.ac.th |                | ងរគេព                   | 0.00            |
| ) ປฏิทิน           | stu002 stu002  | s64123405002@ssru.ac.th |                | 4 นาที่ 21 วินาที       | 0.00            |
|                    | stu003 stu003  | s64123405003@ssru.ac.th |                | ไม่เคย                  | 1 • •           |
| ท่ล์ส่วนตัว        | stu004 stu004  | s64123405004@ssru.ac.th |                | ไม่เคย                  | Ê @ Ø           |
| Content bank       | stu005 stu005  | s64123405005@ssru.ac.th |                | "ไม่เคย                 | <u> 1</u> • • • |
|                    | test1 test1    | test1@ssru.ac.th        | Thailand       | ไม่เคย                  | 11 00 Q         |

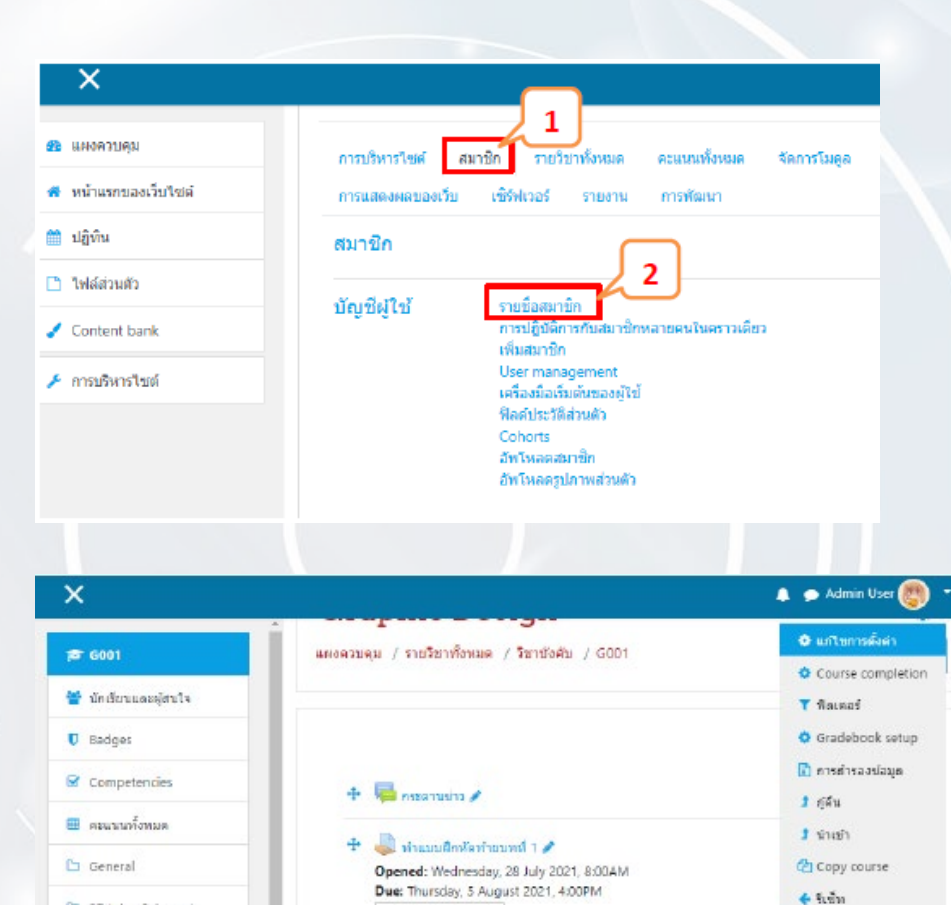

MARK AS DONE

MARK AS DONE

🕂 🦷 ถามตอบปัญหาการเรียนครั้งที่ 1 🥒

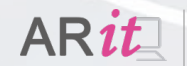

D 27 July - 2 August

🗀 3 August - 9 August

10 August - 16 August

2

Accessibility toolkit

units

🔅 เพิ่มเดิม..

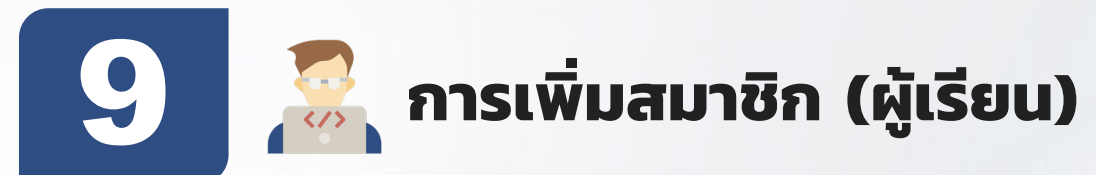

| zJ 🖸 UNE Chat                                                       |                                                                                                    | don |
|---------------------------------------------------------------------|----------------------------------------------------------------------------------------------------|-----|
| <                                                                   | 🗼 🗭 Admin User 🔞                                                                                                    | ) - |
| <ul> <li>G001</li> <li>นักสัยนและสู้สนใจ</li> <li>Badger</li> </ul> | การจัดการรายวิชา<br>การจัดการรายวิชา<br>สมาชิก                                                                                                    |     |
| Competencies                                                        | ngu Other users 4                                                                                                    |     |
| 9 ดะแนนทั่งหมด<br>D General                                         | Enrolment Manual enrolmenta<br>methods                                                                                                    |     |
| 0 27 July - 2 August                                                | Permissions Check permissions                                                                                                    |     |
| Encol wears                                                         |                                                                                                    |     |
| Enrol users<br>Enrolment options                                    |                                                                                                    | ×   |
| Enrol users Enrolment options Select users                          | × ■ stu001 stu001 s64123465001@ssruac.th                                                                                                    | ×   |
| Enrol users Enrolment options Select users Assign role              | <ul> <li>× ■ stu001 stu001 sc4123405001@ssnuacth</li> <li>× ■ stu002 stu002 sc4123405002@ssnuacth</li> <li>มหา</li> <li>✓ ● ถูดค้นหาสมาชิก</li> <li>✓ ↓ ● ถูดค้นหาสมาชิก</li> <li>✓ ↓ ↓ ↓ ↓ ↓ ↓ ↓ ↓ ↓ ↓ ↓ ↓ ↓ ↓ ↓ ↓ ↓ ↓ ↓</li></ul> | Å   |

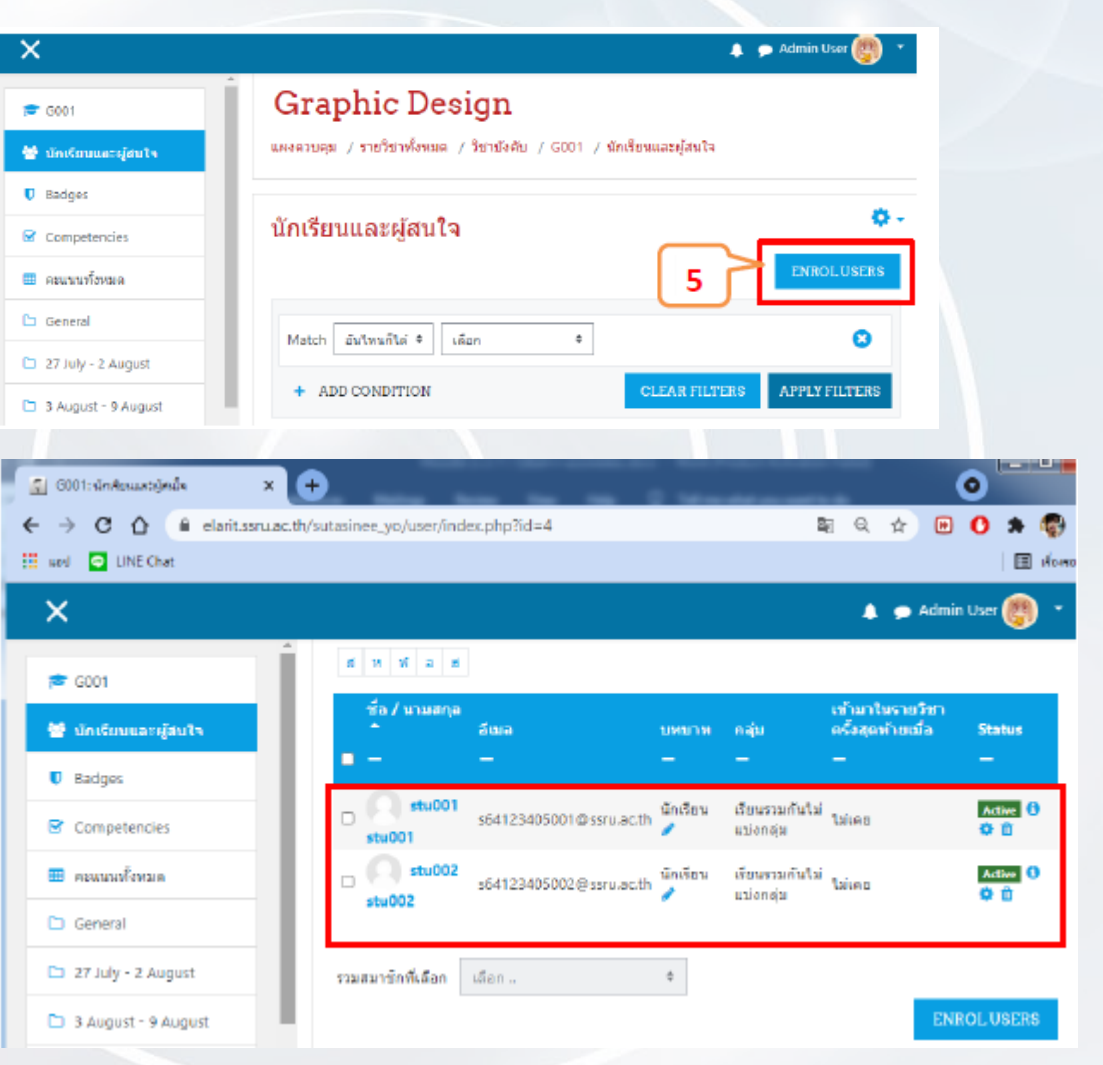

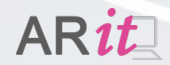

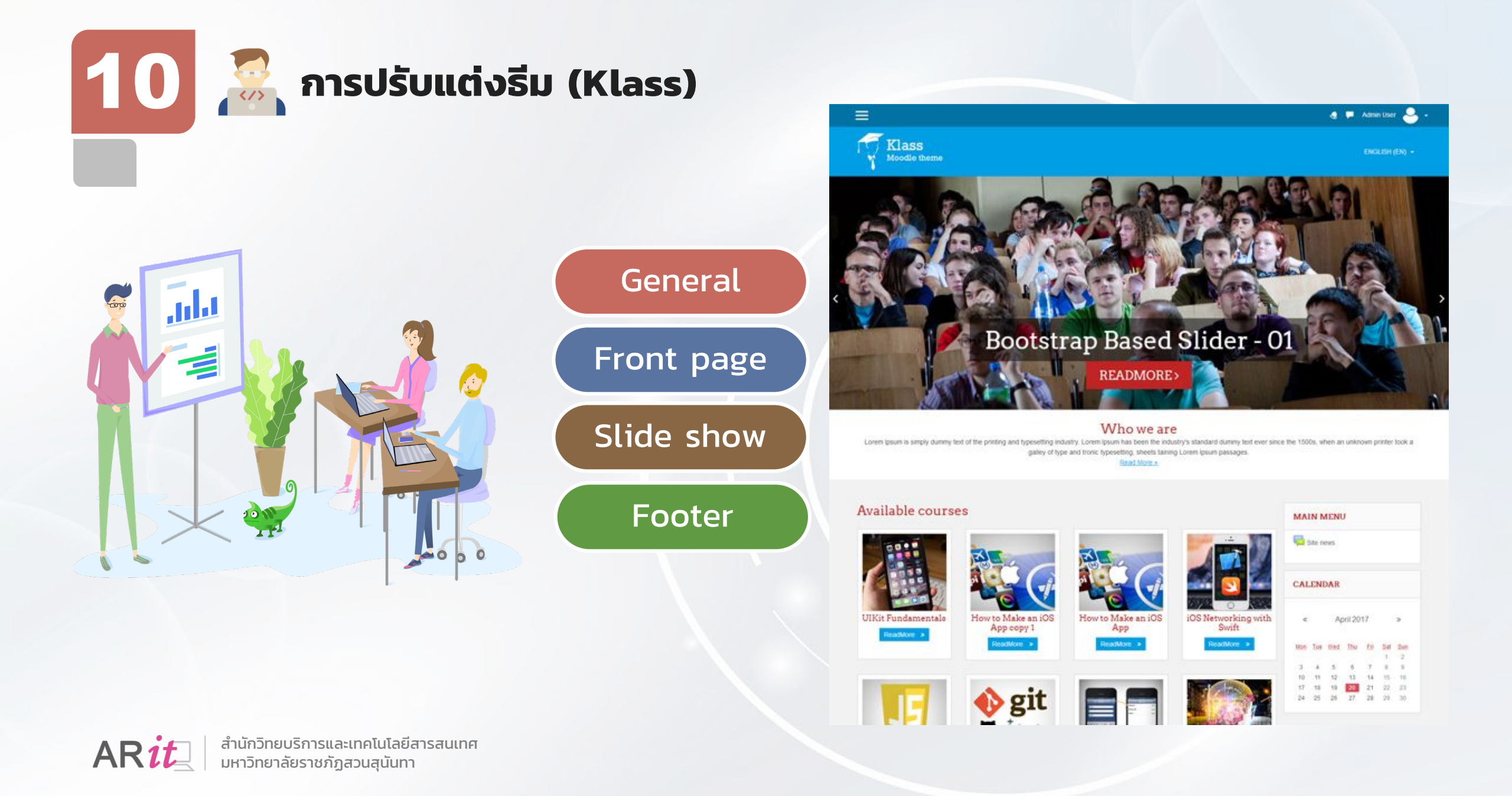

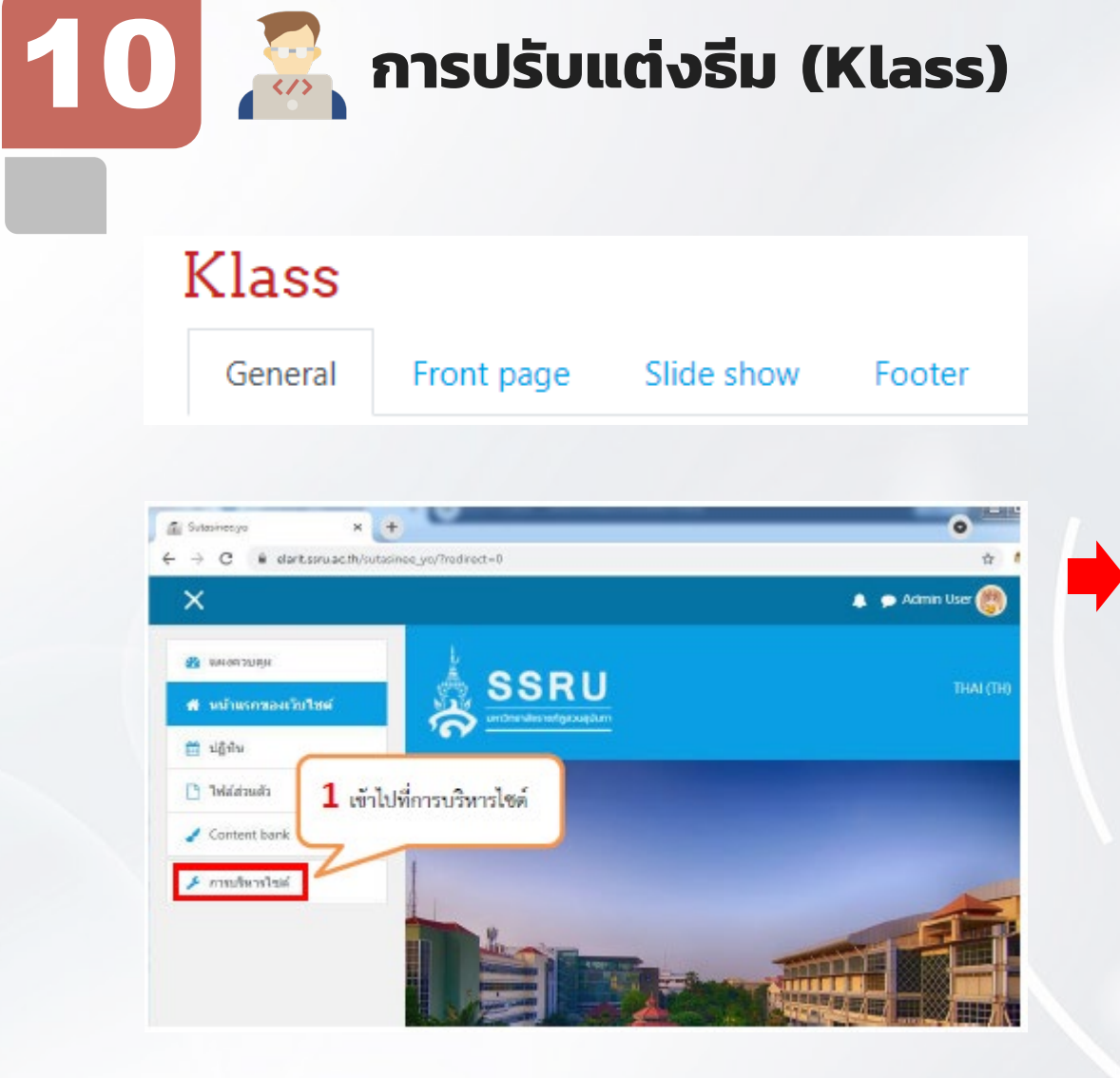

| $\begin{array}{c c} \hline \blacksquare & Home: rowier websu: if un & \mathbf{x} \\ \hline \bullet & \Rightarrow & \mathbf{C} & \blacksquare & elarit.ssru.ac.th/suitasinee, \end{array}$ | ya/admin/search.php                                                                                                    |
|----------------------------------------------------------------------------------------------------|----------------------------------------------------------------------------------------------------|
| ×                                                                                                    | 🌲 🗭 Admin H                                                                                                    |
| <ul> <li>สิง แลงควบตุม</li> <li>ที่ หน้าแรกของเว็บไข่ส์</li> <li>ปฏิทีม</li> <li>ไฟส์ส่วนตัว</li> <li>Content bank</li> <li>การบริหารไชต์</li> </ul>                                      | การบริหารโซต์ สมาชิก รายวิชาทั้งหลด อะแหนทั้งหลด จัดการโลดูล<br>การแสดงผลของเรีย เชิร์ฟเวลร์ รายงาน การพัฒนา<br>2 เลือกการแสดงผลของเว็บ<br>Analytics Site information<br>Analytics settings<br>3 มาในส่วนของรูปแบบเว็บ |
|                                                                                                    | รูปแบบเว็บ เรือกรูปแบบเว็บ<br>เรือกรูปแบบเว็บ จากนั้นเลือก Theme ที่ใช้งานอยู่ใน<br>Academi<br>Boost ซื่อ Klass<br>Classic<br>Ecuru<br>Klass                                                                           |
| Home: mysternysteru: mysteruer<br>← → C ■ elant sonu ac t                                                                                                    |                                                                                                    |
| а почелова                                                                                                    | ส่วนการใช้งาน Theme Klass<br>ที่สามารถปรับแต่งค่าการแสดงผล<br>หลักๆ 4 ส่วน                                                                                                    |
| 👫 หน้าแรกของเว็บไซด์                                                                                                    | General Front page Slide show Footer                                                                                                    |

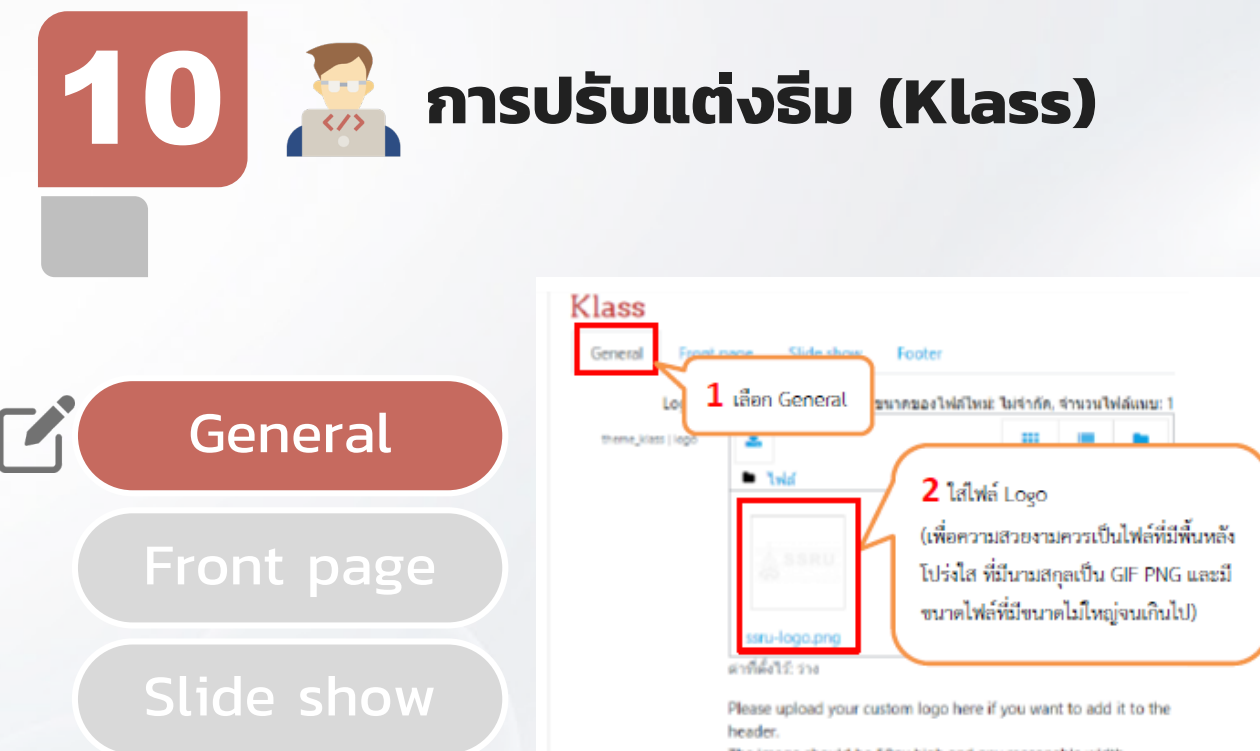

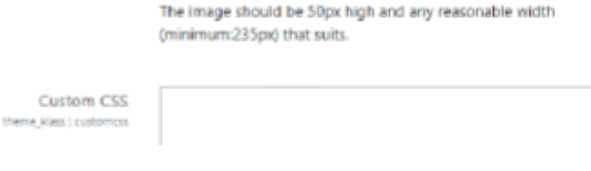

#### Whatever CSS rules you add to this test use will be reflected in every page, making for e 3 กตปุ้มบันทึกการเปลี่ยนแปลง บันทึกการ

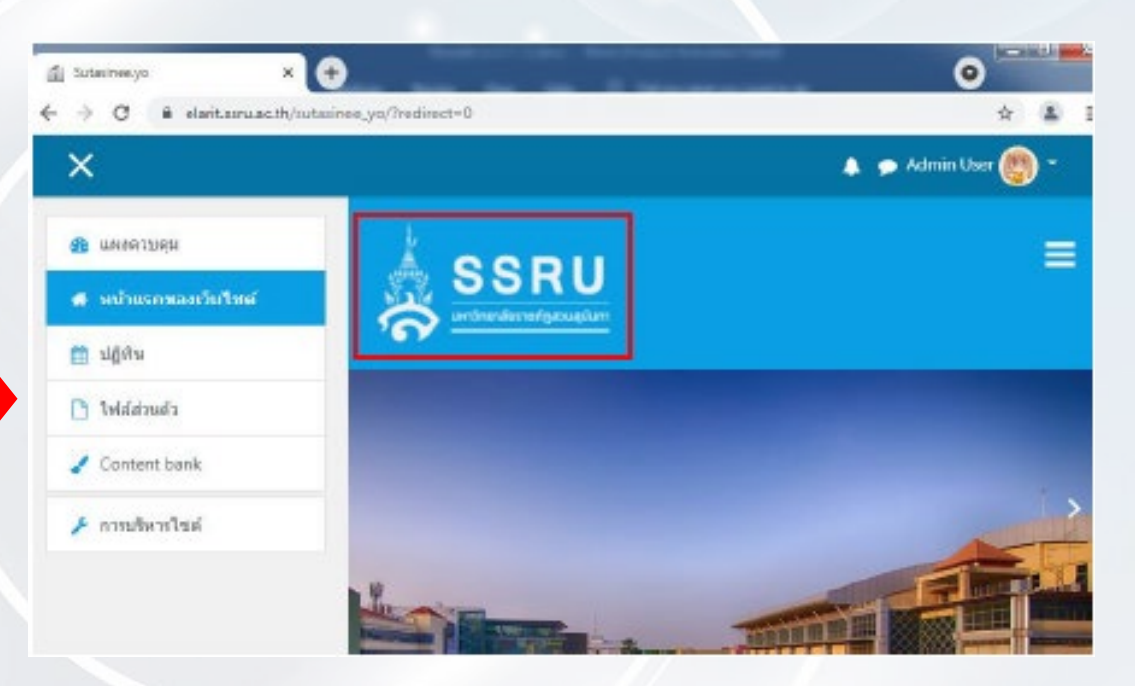

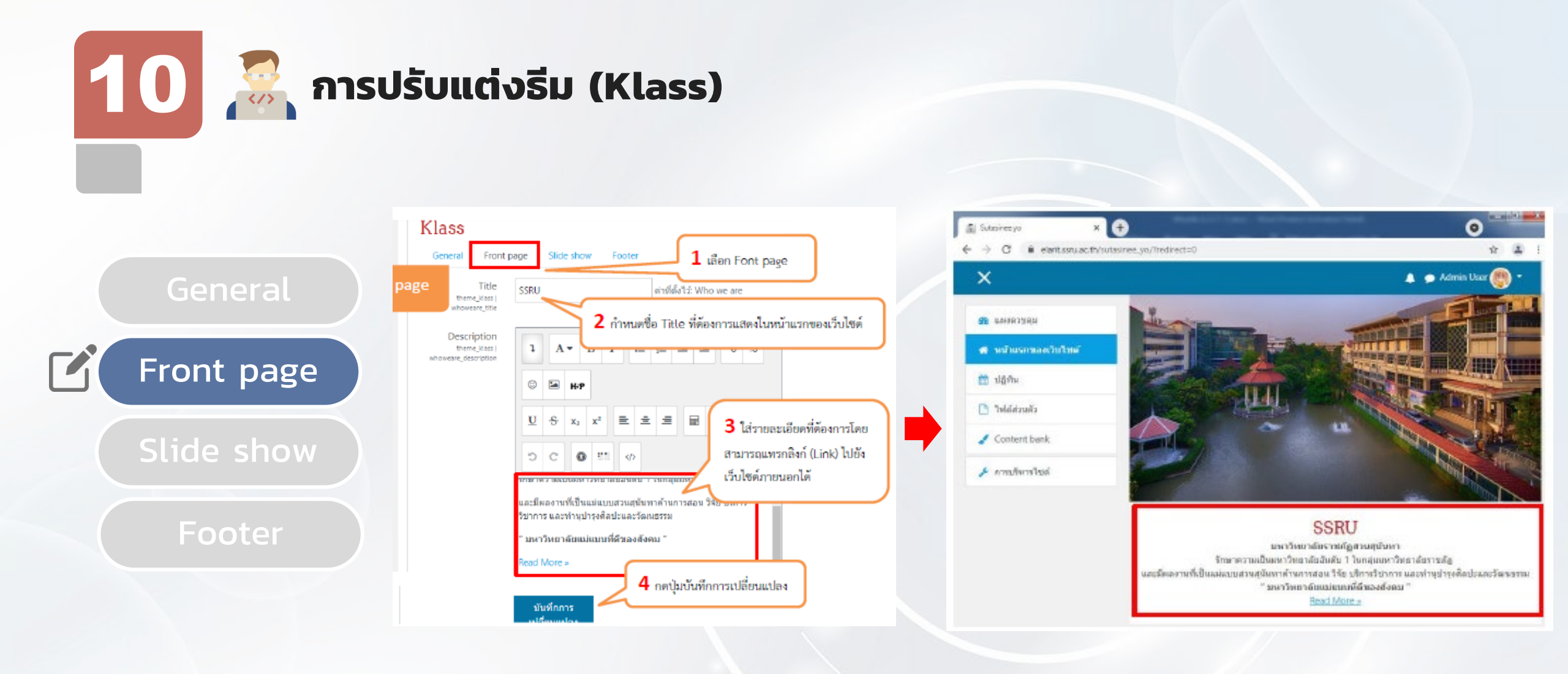

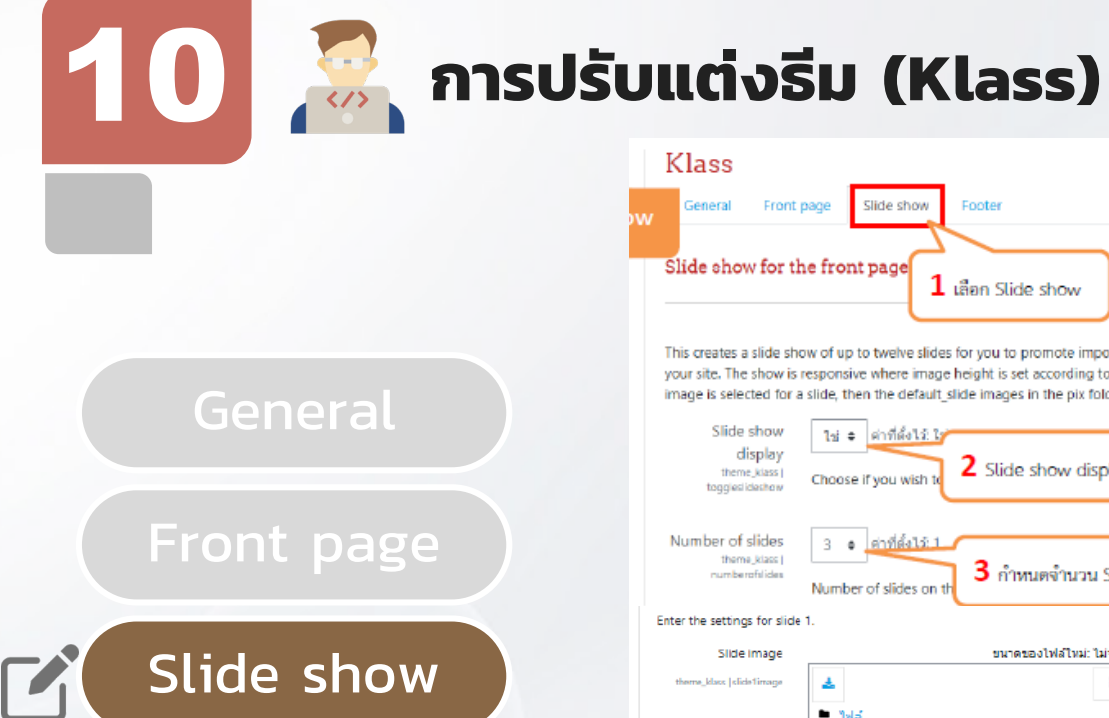

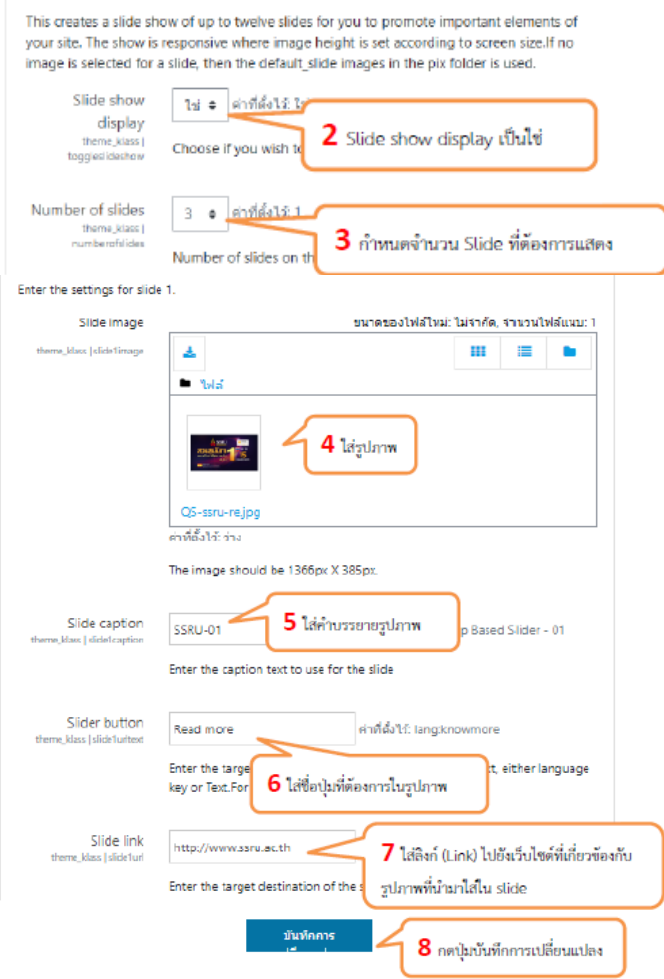

Slide show

Footer

เลือก Slide show

Front page

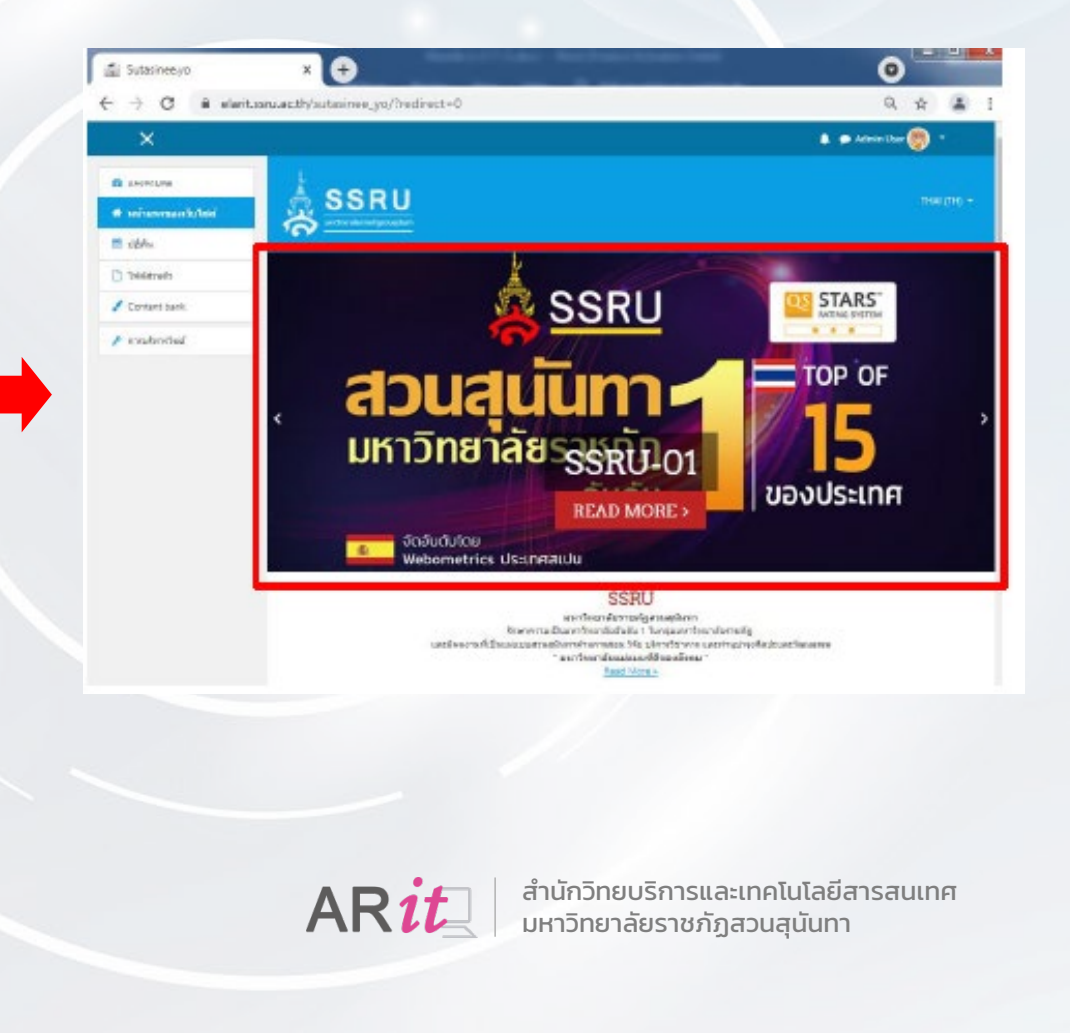

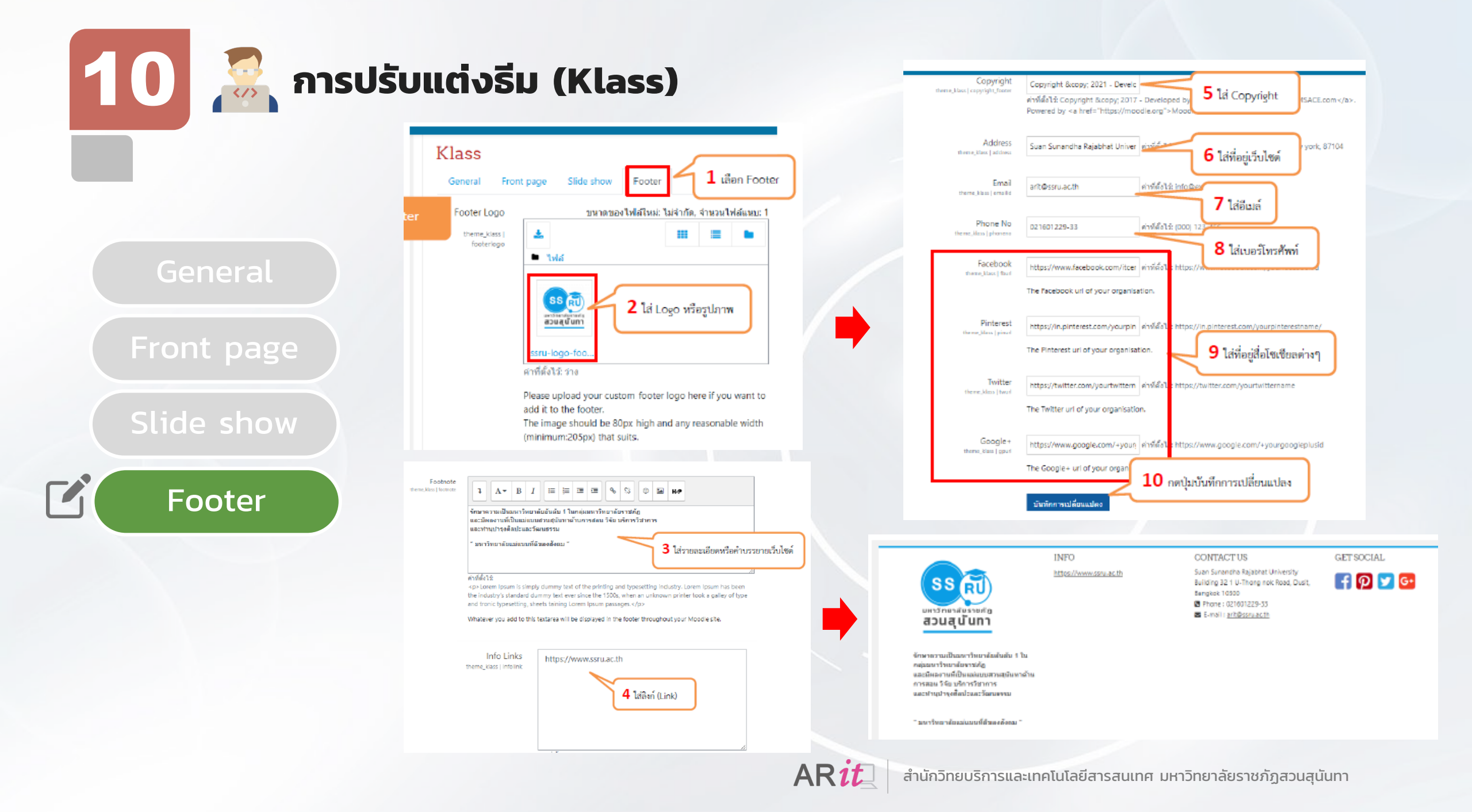